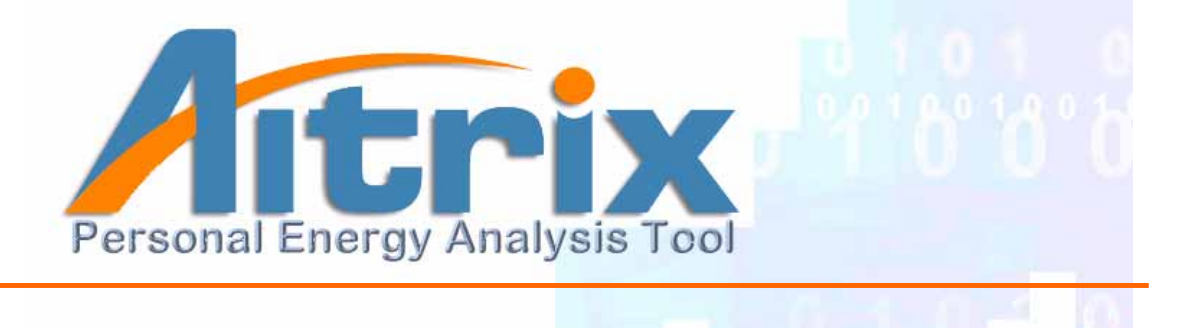

# 使用者操作手册 User Manual

Copyright © 2004~2010 Youngthink Development Corporation. All Rights Reserved

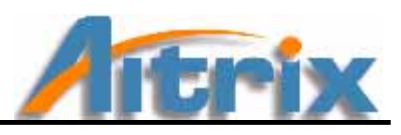

| 目 | 錄           |                                                                         |
|---|-------------|-------------------------------------------------------------------------|
| 第 | 一章          | : 節介3                                                                   |
|   | 1.          | 前言4                                                                     |
|   | 2.          | What is Aitrix                                                          |
|   | 3.          | 線上安裝Aitrix 6                                                            |
|   |             | 3.1申請帳號       6         3.2 啟動       14                                 |
|   | 4. <b>(</b> | CD安裝Aitrix16                                                            |
|   |             | 4.1 安裝       16         4.2 申請帳號       20         4.3 啟動       26       |
|   | 5.          | 移除Aitrix                                                                |
| 第 | 二章          | 2 視窗環境                                                                  |
|   | 1.          | 功能介紹                                                                    |
|   |             | 1.1功能表列       31         1.2上方桌面按鈕       34         1.3左方圖像式按鈕       38 |
|   | 2.          | 視窗畫面41                                                                  |
| 第 | 三章          | <b>FAQ</b>                                                              |
|   | 1.          | 關於安裝                                                                    |
|   | 2.          | 關於使用                                                                    |
| 第 | 四章          | 5 附錄                                                                    |
|   | 快           | 速鍵指南47                                                                  |
|   | 索           | 51                                                                      |

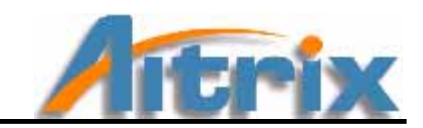

# 第一章 簡介

前言

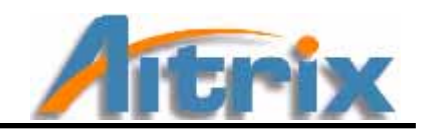

# 1. 前言

人工智慧的深奥,一直以來似乎是難以理解的科幻。

\_\_\_\_\_

是否曾經恐懼於在黑暗中不見光明?是否曾經漫無目的地尋找心靈的窗口?或者總是在僅有 的答案中去追尋一個連自己都不太確定的目標?

生命經驗的累積是記憶也是夢想。我們都有著一股跨越現在、欲知未來的動力,驅使著永不 鬆懈的靈魂,盼望能描繪一絲關於未來的可能而努力!

當你接觸 Aitrix,你會發現曾在你心中出現未來的輪廓,由模糊逐漸清晰。你將在這過程之 中了解為何 Aitrix 能如此貼近你的心靈,因為它就像一面明鏡,真實的反應著你的本質與潛 能。

Aitrix 是用科學的方式孕育而生,但它能讓你在互動過程中感受到它所散發出的人性與溫暖。當你選擇讓 Aitrix 來豐富你的生命,請相信自己能夠接收得到來自於它想要傳達的訊息, 縱然心中或許對 A.I.仍充滿疑問、無法理解,然而這些所謂的感覺並不因無法證明而不存在; 又或許相同的訊息對不同的人而言有不同的解讀與感受,那只因為心境的不同或是思考角度 的不同所得到的結果。

Aitrix 整合了行為學、心理學、統計學及資料倉儲,並應用人工智慧的技術開發而成的產品, 但無論我們使用多少科學理論的技術,無論我們如何強調與 A.I. 學習溝通,無論我們怎麼絞 盡腦汁展現 A.I 強大的演算能力以及解釋其代表的意義,那終究是一堆規則、公式、數字以 及文字。只有你願意敞開心胸,去體驗,去感受,你才會發現它的價值將超過你的想像。

科技的冰冷讓人工智慧更加令人難以親近,但有了 Aitrix,使科技變得親切,變得人性化, 讓人們試著接觸人工智慧的腳步一步步地更加踏實。期望它能幫助你更超越自我,且讓生命 因此更美好。

4

What is Aitrix

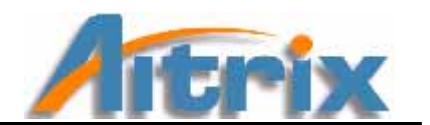

# 2. What is Aitrix

Aitrix 是將哲學、心理、行為、社會、宗教、天文以及各類科學體系作為參數,以現代科技 化人工智慧的運算、學習及預測技術能力,加以統合分析及比對的計算,轉換成數量化指標 模型,成為一智慧化的生活工具。

Aitrix 產品為第一個以人工智慧為核心基礎進行運算的軟體工具,結合科技與生活不僅可以 讓使用者更了解自己的行為模式、特質,以及本質的身、心、靈狀況,獲知自己隨著時間的 趨勢走向以及能量變化;更可以讓使用者了解他人的個性特質與潛在發展性,透過與軟體的 互動達到找回自我,自我潛能開發,是個人化的最佳諮商軟體。

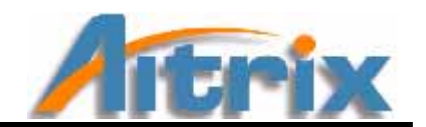

# 3. 線上安裝 Aitrix

(如果您是使用 CD 安裝 Aitrix 請跳至下一節—4. CD 安裝 Aitrix)

### 3.1 申請帳號

步驟 1.1.請進入Aitrix產品網頁,首先感謝您使用Aitrix產品,若您是第一次購買Aitrix 的產品,請您按下【開始進行】鈕,進行申請/安裝手續,接續步驟 1.2。

若您已經申請過使用者帳號,要進行的是重新安裝或更新程序,請您輸入您的產品使用者帳號與密碼,按下確認後請跳至步驟1.10,繼續安裝說明。

| - to                                                                                                    | 登入<br>Elizz Riams Left R                                                                              | and a second descent for a                       | ハカボルドの (87)第一                           |  |
|----------------------------------------------------------------------------------------------------|----------------------------------------------------------------------------------------------------|--------------------------------------------------|-----------------------------------------|--|
| Hite                                                                                                    | 100 H 7 0                                                                                             | HK = ( ) (H                                      | ABCREWS (F)                             |  |
|                                                                                                    |                                                                                                    |                                                  | 1 · · · · · · · · · · · · · · · · · · · |  |
| 11月1日日1日1日日日日日 - 2月1日日日<br>日月1日日日日日日日日日日 - 2月1日日日<br>日月1日日日日日日日日日日 - 2月1日日日日<br>日月1日日日日日日日日日日 - 2月1日日日日<br>日日日日日日日日日日日日日日 - 2月1日日日<br>日日日日日日日日日日日日日日<br>日日日日日日日日日日日日日 - 2月1日日日<br>日日日日日日日日日日日日日日<br>日日日日日日日日日日日日日<br>日日日日日日 |                                                                                                    | (450年月1日本)<br>● 英王下帝下部是古法四集会選<br>- 加美田司本百姓王帝英美国( | I BERTEMURATA                           |  |
|                                                                                                    |                                                                                                    | 875                                              |                                         |  |
|                                                                                                    | <ul> <li>MORETARIA (MIREA) (MIREA)<br/>(MIREA) (MIREA) (MIREA)<br/>(MIREA) (MIREA) (MIREA)</li> </ul> | · 利用日期日本語道是出版<br>有所對: 法提供由上方的人<br>新聞在所成人。        | + miga/surmering /vall                  |  |
| -                                                                                                    | MULLIN, 17                                                                                            | 10.01.00.00.00                                   | 10.01.01.01.01                          |  |
|                                                                                                    |                                                                                                    |                                                  |                                         |  |

若您想快速地知道完整的安裝流程,您可點選下方的【請參考說明】,即有完整的流程介紹圖。

步驟 1.2.按下【開始進行】鈕後的第一個網頁,是建立使用者帳號,請輸入您個人的電子 信箱作為您在 Aitrix 產品使用者的帳號,電子信箱請填寫正確,才能收到產品使 用者通知信,並自行設定密碼,填寫完整後按下【下一步】按鈕。

| AITRIX PRODUCT SEI | RIES                                                                                                    |
|--------------------|----------------------------------------------------------------------------------------------------|
|                    | AITRIX 成品使用者報題中語<br>型描示項用了AITRIX用的構成。考试用在使用的確如單中有利一量下用的,例如證稿。<br>- 建元中在的構成的有容的的時間子描述他的可以在AITRIX用的情報的目的<br>* 中國政策用意味就是不得為。<br>如豆菜用意味就要子作為。<br>如豆菜用意味就要子作為。<br>和正常是我們做出目的。###用目記#用用工!###用子描述。<br>#A.我們用意味就要子作為。<br>和正素我們做出目的。###用目記#用用工!###用子描述。<br>#A.我們有更加。<br>#A.我們有更加。<br>#A.我們有了一個一個一個一個一個一個一個一個一個一個一個一個一個一個一個一個一個一個一個 |
| 23                 |                                                                                                    |
|                    | fig1.3                                                                                                    |

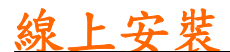

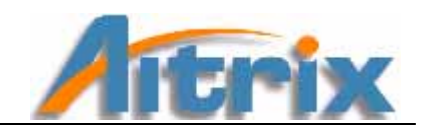

步驟 1.3. 下一頁為 Aitrix 產品條款,請詳閱條款後,按下同意鍵,並送出資料。

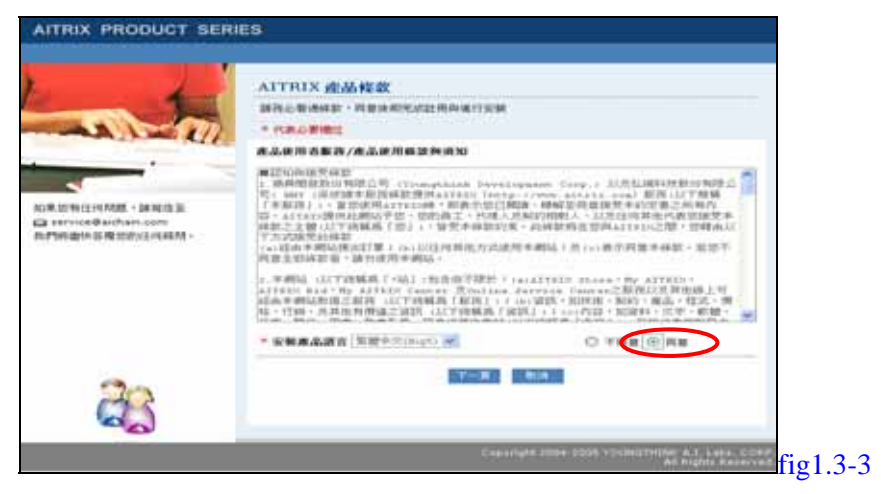

步驟 1.4. 接下來的頁面,為基本資料填寫,請在必填欄位上填入正確資料。

出生日期與出生地請填寫正確,此兩項資料註冊後即無法更改,請仔細確認。

| The state                                                                                                    | ALTERIA MANAGEMENT OF A CONTRACT OF A CONTRACT                                                                                                    |     |
|----------------------------------------------------------------------------------------------------|----------------------------------------------------------------------------------------------------|-----|
| A 1 - 2/1                                                                                                    | <ul> <li>March 10 (1997) A statement of the second statement of the second</li></ul> |     |
| and the second second second                                                                                                    |                                                                                                    |     |
| -                                                                                                    |                                                                                                    |     |
| PROXIMAL PROPERTY IN                                                                                                    |                                                                                                    |     |
| a print of the second state of the second state of the second stat | NOT THE . CONTRACTOR AND A DESCRIPTION OF A DESCRIPTION OF A DESCRIPTION O       | -   |
| and the second second se                                                                                                    | HART - TRANSPORTATION THE MARK - MARKED -                                                                                                    |     |
|                                                                                                    | the second of the second second secon       | -   |
|                                                                                                    | ALLER - LAND - MARKEN - MARK - MARKEN -                                                                                                    | 0   |
|                                                                                                    | All of the second - An all the second second s                                                                                                    |     |
|                                                                                                    | The set of the set of the set                                                                                                    |     |
|                                                                                                    | 10 TO 10 TO 10 TO 10                                                                                                    |     |
|                                                                                                    | armina - internet and                                                                                                    | -   |
|                                                                                                    | mm * + + + + + + + + + + + + + + + + + +                                                                                                    |     |
|                                                                                                    | Annual of Link of Links                                                                                                    |     |
|                                                                                                    | A LI TALANT ANALYSIS AND                                                                                                    |     |
|                                                                                                    | WHERE REAL ATTRIANE ALL CONTRACTORS                                                                                                    |     |
|                                                                                                    | Of an and a second second seco       |     |
|                                                                                                    | <0 Pb(a) 1                                                                                                    |     |
|                                                                                                    | CO M FORMA                                                                                                    |     |
|                                                                                                    | Constitution and an inconstitution of the line                                                                                                    |     |
|                                                                                                    | (D mA (rational)                                                                                                    |     |
|                                                                                                    | 0.881                                                                                                    |     |
| 200                                                                                                    | NAMES OF TAXABLE PARTY.                                                                                                    | 11. |

步驟 1.5. 資料送出後,就代表您已經申請成功了,接著進行安裝。請您按下【按這裡下載 Aitrix 產品】,進入 Aitrix 的安裝。

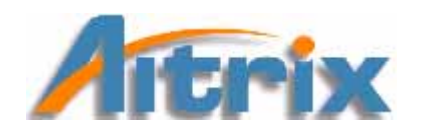

下面的畫面為 Windows SP2 的狀態,僅做參考。您可依照自己的習慣進行下載。 步驟 1.6.下載 Aitrix.zip,請選擇『儲存』,將 Aitrix.zip 暫存在桌面上。

| 檔案下載 🛛 🔀                                                                                      | Anse 22                                     |
|-----------------------------------------------------------------------------------------------|---------------------------------------------|
| 是否要開啓或儲存這個檔案?<br>名稱: Aithix zip<br>類型: WinRAR ZIP archive, 32.2 MB<br>來目: aiweb<br>開啓② 儲存③ 取消 | 9780 2 AE 2 2 2 2 2 2 2 2 2 2 2 2 2 2 2 2 2 |
| ☑開營這類檔案之前,一定要先問我(型) 雖然來自網際網路的檔案可能是有用的,但是某些檔案有可能會保害您的電腦。如果您不信任其來源,請不要開營或儲存這個檔案。有什麼樣的風險?        | #11年版<br>#11日初年<br>#11日初年<br>単日辺            |

接著點選桌面的 Aitrix.zip

🧱 , 選擇 Aitrix.exe 並將解開壓縮的檔案存於桌面。

| Steen my - Red LL (volumes regs)                                                                                                    | Extinction path and optimer                                                                                                    |
|----------------------------------------------------------------------------------------------------|----------------------------------------------------------------------------------------------------|
| 90 (penel ling hyper lype ge<br>🗇 💫 📄 😔 🖌 🖬 🥸 🕄 🔒 🔧 🎸                                                                                                    | Oreanit         Advanced           Destination gath (will be constrained if does not must)         Destination gath (will be constrained if does not must)           Stationarian gath (will be constrained if does not must)         Destination gath (will be constrained if does not must)                                                                                                    |
| all Anach be Yes New Yel Ward in Yesha Gener 271                                                                                                    | Context and pedient lites<br>C Extract and pedient lites<br>C Extract and gedget lites<br>C Extract number lites<br>C Extract number l |
| Face & San hold Tap Mellar (2000)                                                                                                    | 0-meaning region         0 = 0 = 0.01           0 = 0.01         0 = 0.01           0 = 0.01         0 = 0.01           0 = 0.01         0 = 0.01           0 = 0.01         0 = 0.01           0 = 0.01         0 = 0.01           0 = 0.01         0 = 0.01           0 = 0.01         0 = 0.01           0 = 0.01         0 = 0.01           0 = 0.01         0 = 0.01           0 = 0.01         0 = 0.01           0 = 0.01         0 = 0.01           0 = 0.01         0 = 0.01           0 = 0.01         0 = 0.01           0 = 0.01         0 = 0.01           0 = 0.01         0 = 0.01                                                                                                    |
|                                                                                                    | Handbroose     Handbroose     H                                                                                                    |
|                                                                                                    | Sejn infingi                                                                                                    |
| Section States Section Section |                                                                                                    |

接著點選桌面上的 Aitrix ,進入資料夾中,選擇 Aitrix.exe 開始下載安裝。

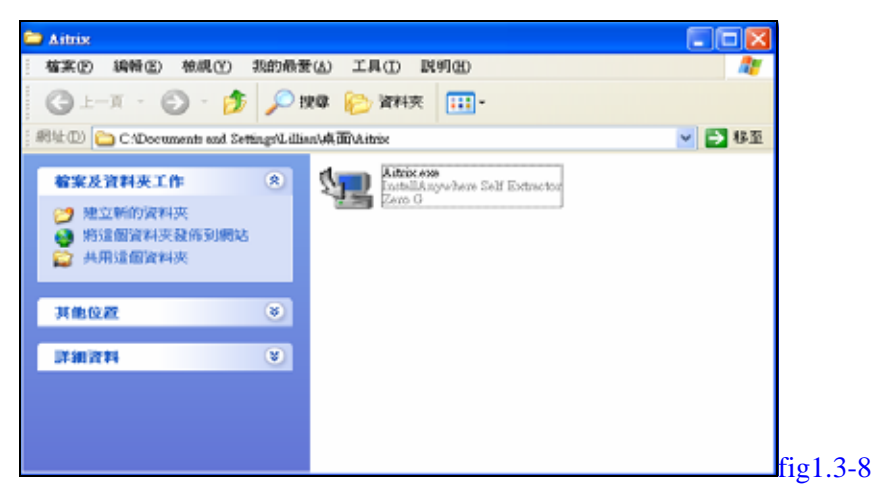

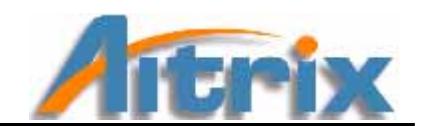

步驟 1.7 請選擇 Aitrix 安裝程式的語言,『中文繁體』,按下 OK。 即會出現中文版的 InstallAnywhere 引導您安裝 Aitrix。

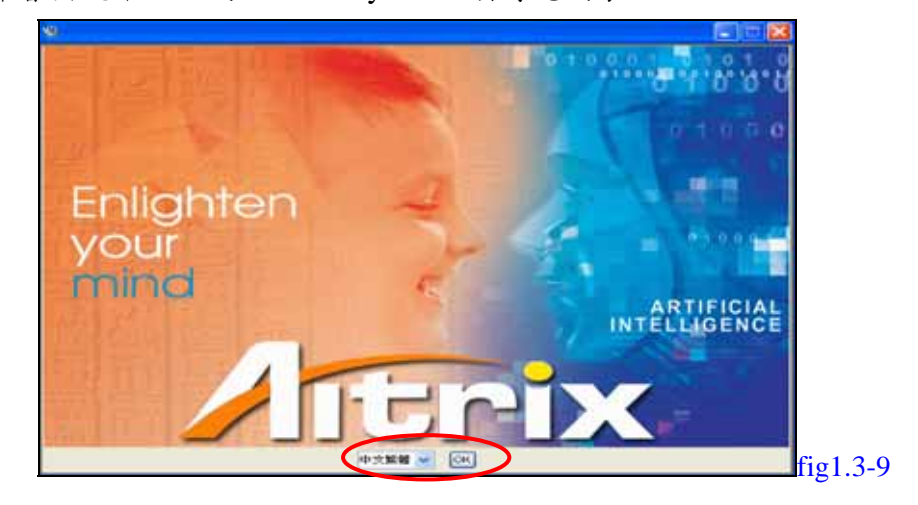

步驟 1.8 進入 InstallAnywhere 第一步驟,請瀏覽過後按下【下一步】。

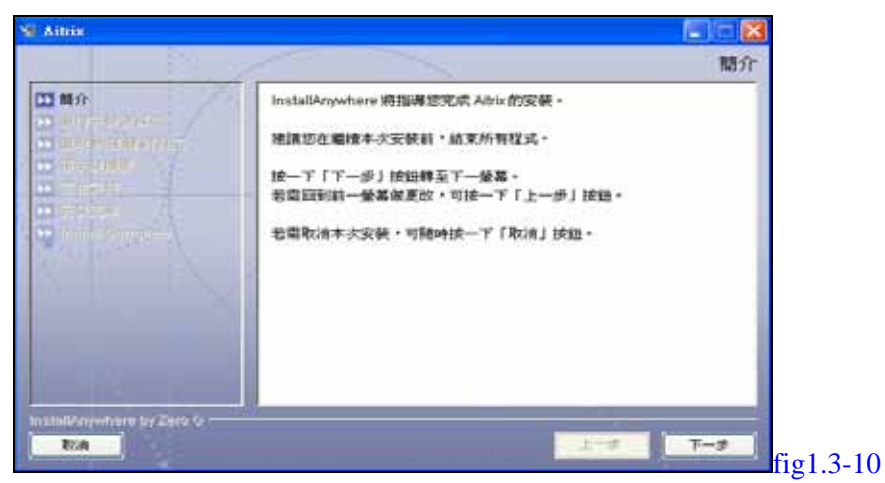

進入 InstallAnywhere 第二步驟,請接受 Aitrix 產品使用授權合約。

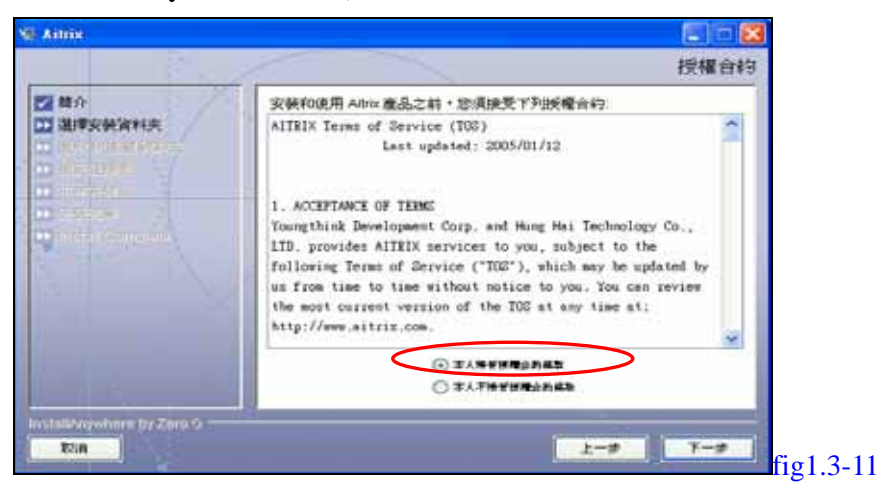

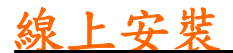

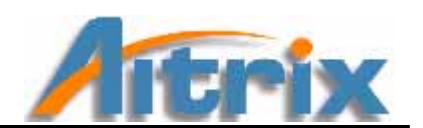

進入 InstallAnywhere 第三步驟,請選擇你要安裝 Aitrix 的目的地,您也可以依照原設定將 Aitrix 安裝在 C:\Promgam Files 下,設定後請按下【下一步】。

|                                 | 選擇安裝資料夾               |
|---------------------------------|-----------------------|
| 2 開介<br>2 選擇安納資料英<br>2 選取快速線資料英 | 議為本次定時選擇一個目的地資料決。     |
|                                 | 如現在哪一位慶安装?            |
|                                 | C'Program FilesVatrix |
|                                 | 你说我说说样美 讓擇            |
|                                 |                       |
| in clotherywhere by Zoro K      |                       |
| Rrin                            | <u>. 1-</u> #         |

進入 InstallAnywhere 第四步驟,請選擇你要安裝 Aitrix 捷徑的位置,您也可以 依照原設定將 Aitrix 安裝在新程式集中,設定後請按下【下一步】。

|                                     |                                                                                                    | 還擇捷徑資料夾 |
|-------------------------------------|----------------------------------------------------------------------------------------------------|---------|
| 間介<br>選擇安健資料決<br>選取快速線 資料共<br>致安健推費 | <ul> <li>記録在場ー位要連立庫品展示?</li> <li>○ 在新程式法 Atria</li> <li>○ 在明報記式法 (************************************</li></ul> |         |
|                                     | <ul> <li>○ 在桌面上</li> <li>○ 在決測等数5%中</li> <li>○ 其他</li> <li>○ 不断違思示</li> </ul>                                    | ् अप्र  |

進入 InstallAnywhere 第五步驟,系統會將你剛剛做的設定列寫出來,請瀏覽確 定過後,按下【安裝】。

| <ul> <li>         留行         <ul> <li>             単時支付資料共             <ul> <li></li></ul></li></ul></li></ul>                                                                                                    |                                      |                                      | 預安裝摘要 |
|----------------------------------------------------------------------------------------------------|--------------------------------------|--------------------------------------|-------|
| <ul> <li>通行支付資料共</li> <li>通行支付資料共</li> <li>通行支付資料共</li> <li>通行支付資料共</li> <li>通行支付</li> <li>通行支付</li> <li>算支付調要</li> <li>算支付調要</li> <li>空炉資料大:<br/>C·Program FidesVatrix</li> <li>使在資料大:<br/>Do Not Install</li> <li>約第空間資訊(安安目標):<br/>所帯空間 68,538,331 位元組<br/>可用空間: 65,226,149,888 位元組</li> </ul> | 2 離介                                 | 编续安顿前, 該先客核下列:                       |       |
| 2 近在安装<br>C:VProgram Files/Astrix<br>使徑資料次:<br>De Not Install<br>約算之間資訊(安安日厚):<br>所需空間 68,538,331位元組<br>可用空間: 65,226,149,888位元組                                                                                                    | 《 建接去链道料夹<br>《 退取 快速鏡 資料夹<br>《 损去领用费 | 產品-名標:<br>Aitrix                     |       |
| <ul> <li>使程資料次:<br/>Do Not Install</li> <li>60蘇交回資訊(安柴目標):<br/>所需空間(68,538,331位元組<br/>可用空間: 65,226,149,888位元組</li> </ul>                                                                                                    | 3 武在安静。<br>3                         | 安裝資料夾:<br>C:Program Files'Aitrix     |       |
| 68蘇交町資訊(安委日標):<br>所需空間 68,538,331 位元組<br>可用空間 65,226,149,888 位元組                                                                                                    | Contraction of                       | 捷徑資料夾:<br>Do Not Install             |       |
| 可用空配: 65,226,149,888 位元組                                                                                                    |                                      | 60藤空所資訊(安委自導):<br>所需空間(8,538,331位元組) |       |
|                                                                                                    |                                      | 可用空間 65,226,149,888 位元組              |       |
| nullelliferrentname by Zaro (a                                                                                                    | nstaližný oftera by Zero &           |                                      | 1     |

進入 InstallAnywhere 第六步驟,系統進行安裝中,請您耐心等待片刻。

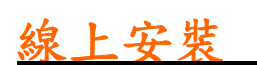

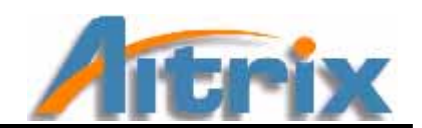

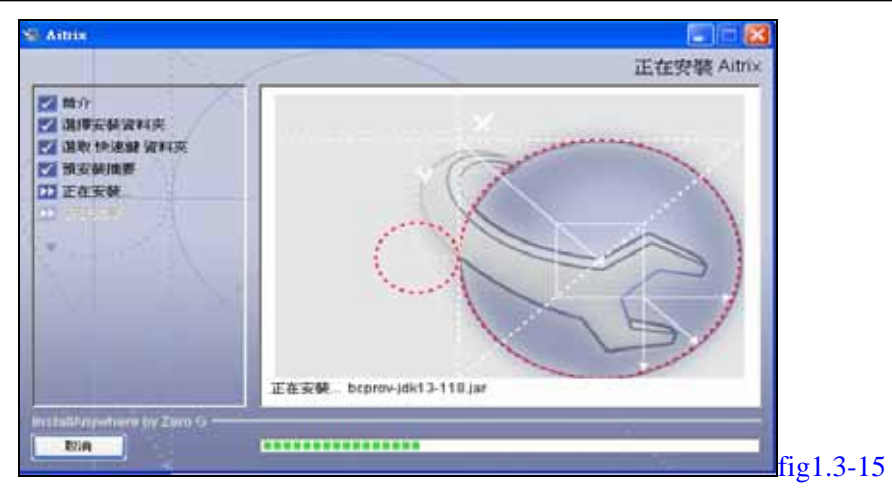

進入 InstallAnywhere 最後一頁,恭喜您安裝完 Aitrix。請按下【完成】。

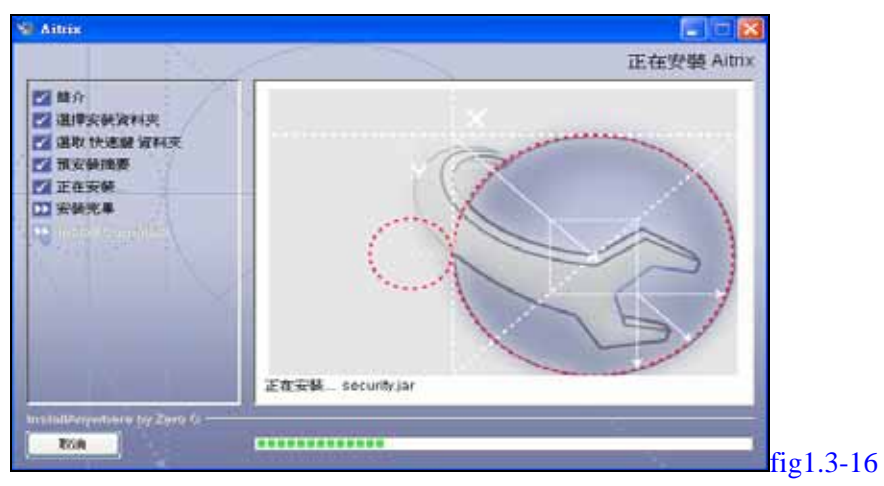

步驟 1.9 當您安裝完Aitrix後,請按下【結束安裝】關閉網頁,至您的電子信箱中收取產品 使用者通知信。並接續<u>3.2 啟動</u>。

| AITRIX PRODUCT SERI                                        | ES                                                                                        |           |
|------------------------------------------------------------|-------------------------------------------------------------------------------------------|-----------|
|                                                            | 產品使用者帳驗申請成功                                                                               |           |
| al-m                                                       | AITRIX產品使用者哪件已寄出<br>約時該應該已經完成安裝程序,將書國間點的增可有時,認將會改到自AITRD所等出一份產<br>各使用素量子藥時,增至時含類基本個點心理習慣。 |           |
|                                                            | DDECENTINELSEELE THE DDECEMBER 22.27 ALAN **********************************              |           |
| 如果想有任何問題,請寫信至<br>III service尊aichain.com<br>我們將盡快答覆您的任何編問。 | 該妥善保管電子信稿中的相關資訊以便未完重新安裝時所備。<br>上一頁 就变安装                                                   |           |
| 2                                                          |                                                                                           |           |
|                                                            | Copyright 2004-2005 YOUNGTHING A.I. Labs. COPP.<br>All Rights Reserved.                   | fig1.3-17 |

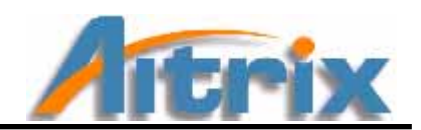

步驟 1.10 若您已經成為 Aitrix 的產品使用者,請您輸入您的帳號與密碼後,並按下【確認】,進入產品使用者專區。

| AITRIX PRODUCT SERI     | 15                                           |                                                   |                                       |           |
|-------------------------|----------------------------------------------|---------------------------------------------------|---------------------------------------|-----------|
| 1 to                    | 章入<br>Electricity of R                       | anan's milition of designing the                  | 2013年後月6月18日第一                        |           |
|                         | #1814 7 G                                    |                                                   | utenevil (**)                         |           |
| NUM STREET AND STREET - |                                              | (450円)円(書)<br>● 兵王で不正に見合いの東水道<br>・ 元本市に本市の日本美点(書) | IS : BATTERIARA                       |           |
|                         | • NAR - 1 - 1 - 1 - 1 - 1 - 1 - 1 - 1 - 1 -  |                                                   | · · · · · · · · · · · · · · · · · · · |           |
| 20                      | 10.757911279 -<br>1001230(1)<br>3449-1120111 | 1845-1847                                         | 28-10-11 20:01                        |           |
| <b>4</b>                |                                              | Capacity's June 14                                | N 1 DURITING & L LODA COL             | fio1 3-18 |

如果您忘記了密碼,請按下【忘記密碼】,填入您的帳號、產品註冊碼與電子信箱。提醒您, 產品註冊碼在您上次購買產品並完成申請時,就以郵件方式寄至您的電子信箱中,請您取得 輸入,在輸入完畢後按下確認,系統就會將您的密碼寄至您的電子信箱中。

| AITRIX PRODUCT SERI                              | 15                                                                                                    |        |
|--------------------------------------------------|----------------------------------------------------------------------------------------------------|--------|
| - to                                             | ATTRIX 成品 使用 在出版品 使用 在前的<br>前提出的时候在第一次在中国的人们的是人们是不是有一                                                                                                    |        |
| -                                                | #2/210.2#210 F/014 *                                                                                                    |        |
| 加速の時代可能度。通知道意<br>は本の代の増加的が、のの、<br>動作物量が高度回知道可能成。 | #02191K *                                                                                                    |        |
|                                                  | ●子信稿 ←<br>(空句 (1) ● 人工所訂 電灯ATTO : - 用品送用目音等图像 子法有效定差 并在的成为法 将 - 为于的句句                                                                                                    |        |
| 25                                               | (1)、(1)、(1)、(1)、(1)、(1)、(1)、(1)、(1)、(1)、                                                                                                    |        |
|                                                  | Country of States and States and States | fig1 3 |

步驟 1.11 進入 Aitrix 產品使用者專區,請選擇您要進行的作業

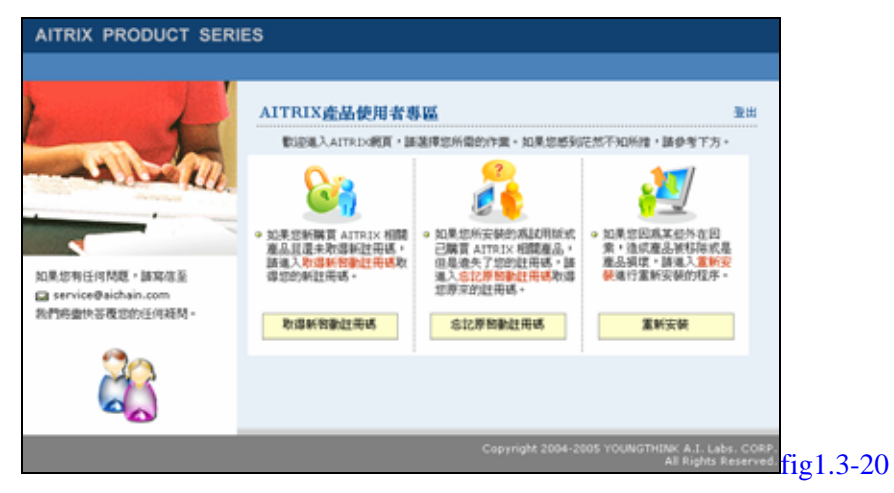

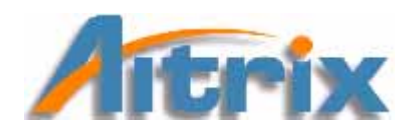

步驟 1.12 (1)若您選擇的是【取得新啟動註冊碼】,請填入您的訂單編號與電子信箱,提醒您,訂單編號在您購買產品後,會以郵件方式寄至您的電子信箱中,請至您的電子信箱中取得使用,輸入完畢按下確認鍵,系統即會將您新的啟動註冊碼寄至您的電子信箱中。

| ATRX PRODUCT SERI | 8                                                                                                    | ATRIA PRODUCT SER | 6                                                                                                |        |
|-------------------|----------------------------------------------------------------------------------------------------|-------------------|--------------------------------------------------------------------------------------------------|--------|
|                   | Advess dial PAY STREETING as<br>Antimetries and there introduced and<br>the antimetries and the introduced and<br>the antimetries and the international<br>and the antimetries and the international<br>and the antimetries and the international<br>and the antimetries and the international<br>antimetries and the international and the international<br>antimetries and the international and the international<br>antimetries and the international and the international<br>and the international and the international and the international<br>and the international and the international and the international<br>and the international and the international<br>and the international and the international<br>and the international<br>and the internatio |                   | EIMAND<br>EIMAND<br>Declaritation (Eiman (Eiman)<br>Eimennen<br>Eimennen<br>Eimennen<br>Eimennen |        |
|                   | Constant of the second second s                                                                                                    | 1                 |                                                                                                  | fig1.3 |

(2)若您選擇的是【忘記啟動註冊碼】,請填入您可收到的電子信箱,輸入完畢按 下確認鍵,系統即會將您的啟動註冊碼寄至您的電子信箱中。

| AITRIX PRODUCT SERI | 8                                                                                                    | ATRIX PRODUCT SER | 81)                                                                                                    |      |
|---------------------|----------------------------------------------------------------------------------------------------|-------------------|----------------------------------------------------------------------------------------------------|------|
|                     | ATTAIL ALARY ASSLIPTIONE IN<br>PALIFICAL LARGE AND<br>* GALERY<br>* GALERY<br>* TALE<br>* TALE | Anteriore sees    | CTANCE<br>CTANCE<br>THETEAccords<br>SEARCHARCE<br>SEARCHARCE |      |
| 1                   | County Aller Call County and Aller Call                                                                                                    |                   | Engineering and the state of the state of th                                                                                                    | fig1 |

(3)若您選擇的是【重新安裝】,請您按下【按這裡下載 Aitrix 產品】,進入 Aitrix 的安裝。若您忘記接下來的下載步驟,請回到步驟 1.5 查看。

|                                                           | AITRIX PRODUCT SERIE                   | ES                                          |            |
|-----------------------------------------------------------|----------------------------------------|---------------------------------------------|------------|
| 加東切有任何構築 · 請寫宿至<br>Ga service學站的任何編構 ·<br>彩行時盡快等覆切的任何編構 · |                                        | <u>産品使用者重新安築</u>                            | <u>*</u> * |
| 総合用金快客便切的任何維持・                                            | 和東部有任何問題·請寫信至<br>@ service@aichain.com | 正一旦<br>这些论人们与为"如果"。这些论论的"四本的"如果"的"这一个的"如果"。 |            |
|                                                           | 和的用量快等限如的任何就然。<br>                     |                                             |            |

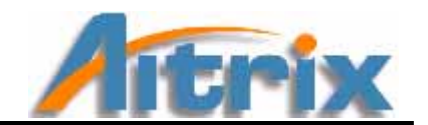

### 3.2 啟動

步驟 2.1.這時請先至您的電子信箱中,收取您的 Aitrix 產品使用者通知信,信件規格如下, 請務必將信件內資訊妥善保存,以利日後重新安裝產品使用。請全選整個註冊碼 並按下(Ctrl+C)複製整個註冊碼。

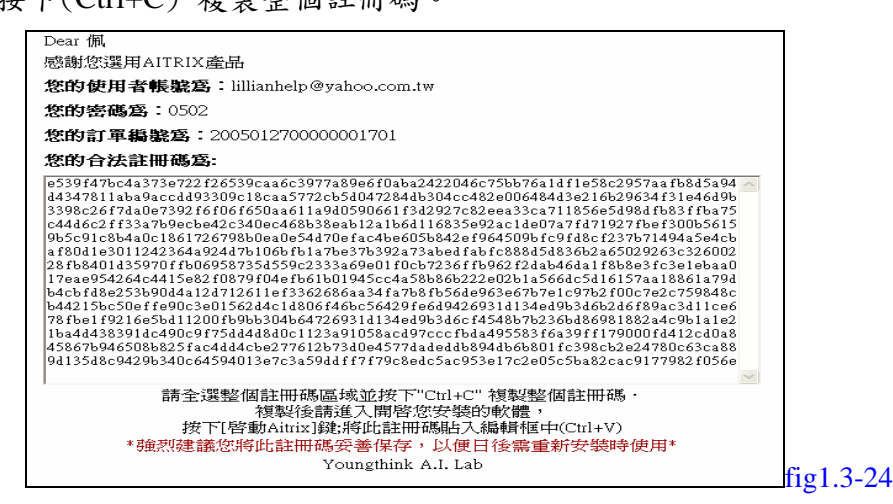

步驟 2.2 請打開 Aitrix (預設位置在---開始/程式集/Aitrix/Aitrix;或是桌面上的 Aitrix 捷徑)。

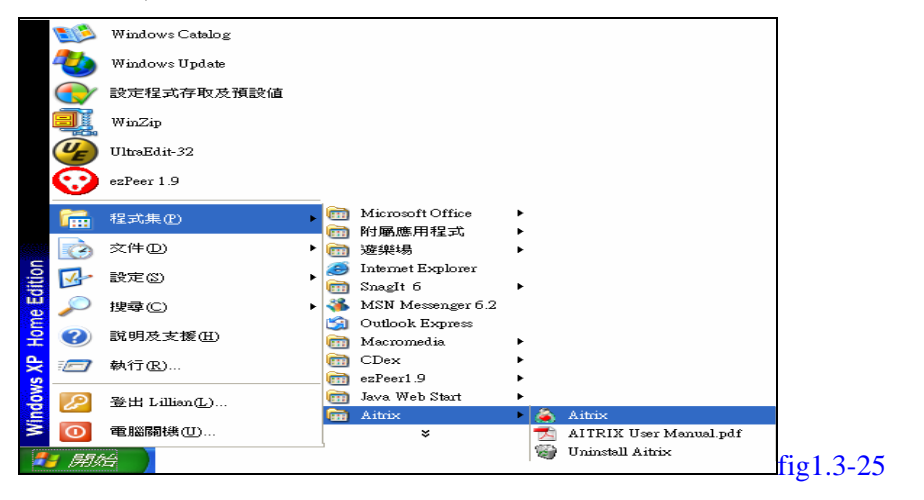

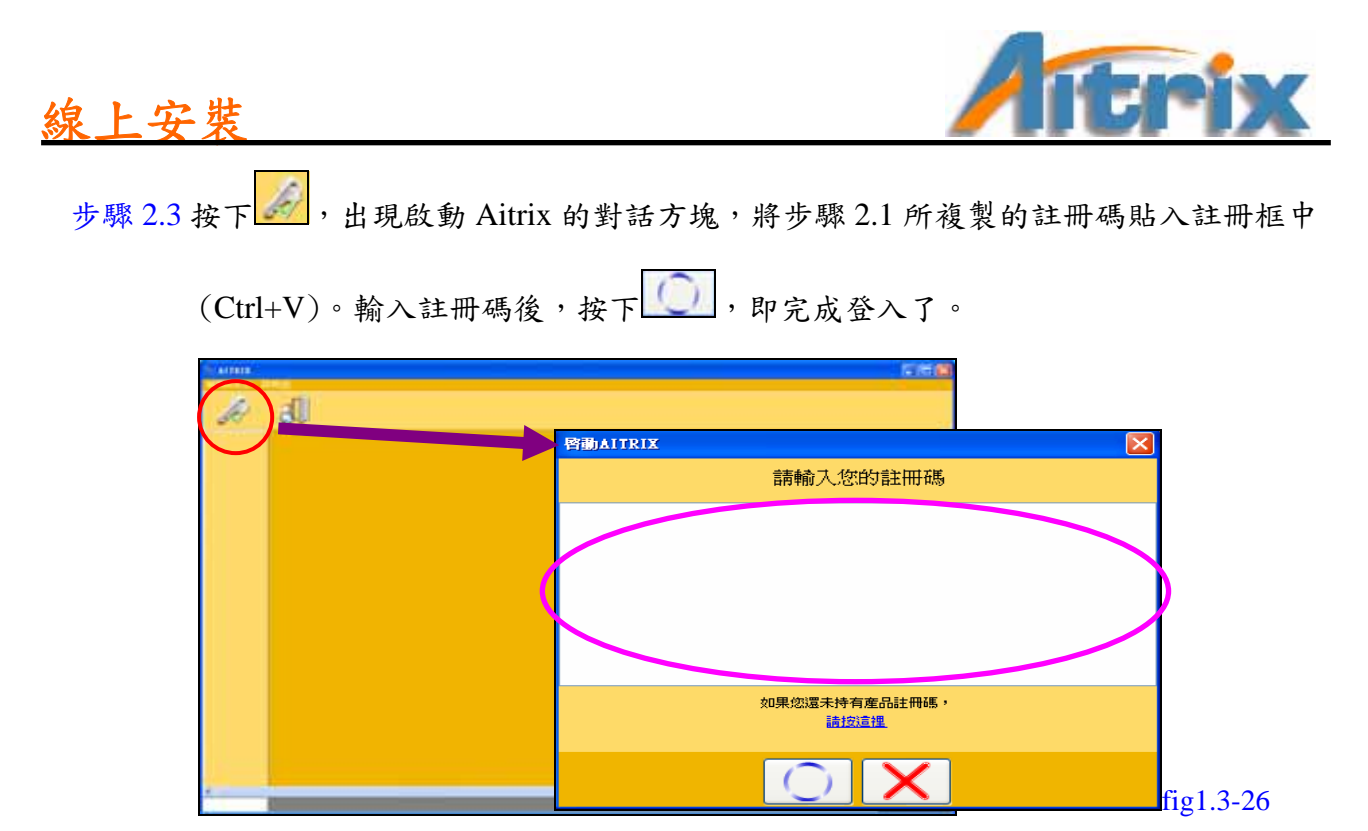

※當您登入後, Aitrix 會在您電腦的 C 碟中,建立一個 Youngthink 的檔案夾,儲存您的個人 資料,若非必要切勿移除此檔案。

步驟 2.4. 下為 Aitrix 的畫面

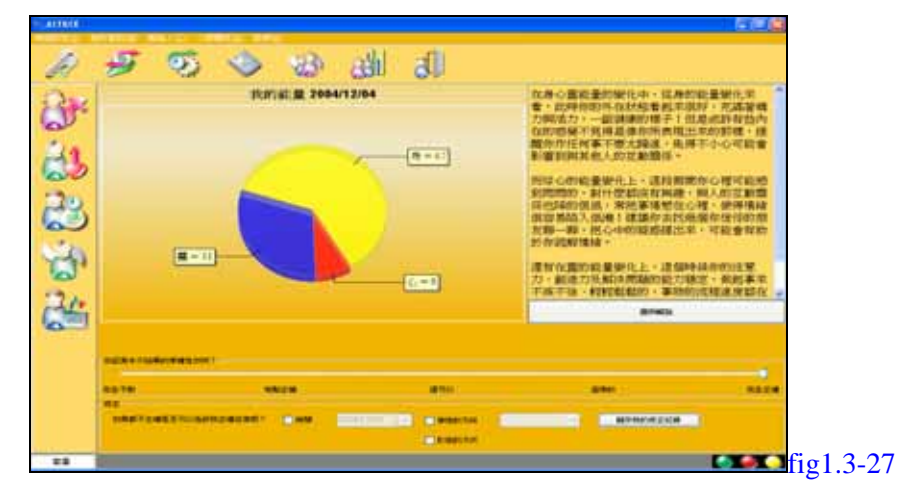

歡迎您正式進入 Aitrix,接下來的系統各項使用方式會在第二章詳細說明。

<u>CD安裝</u>

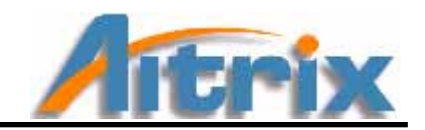

# 4.CD 安裝 Aitrix

# (如果您已完成線上安裝,請跳過此章節)

# 4.1 安裝

步驟 1.1. 請放入 Aitrix CD 片,按下【開始安裝】,並請稍後片刻。

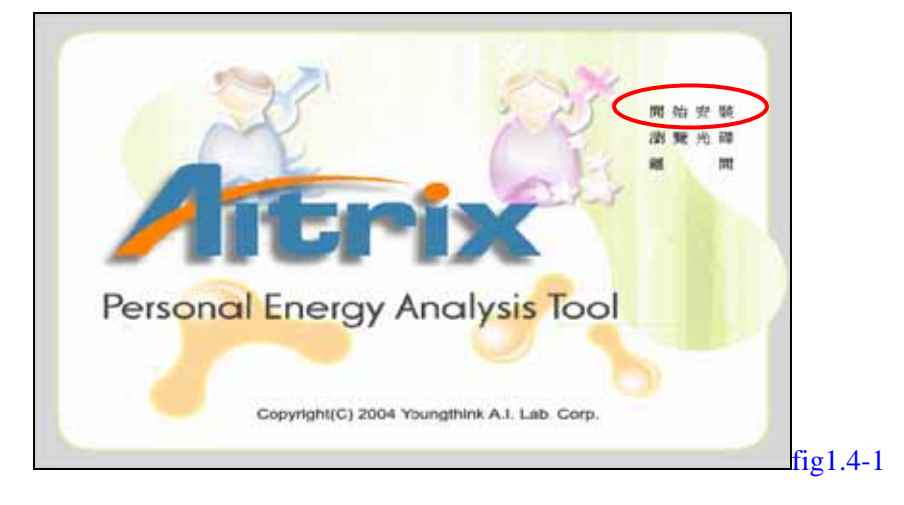

步驟 1.2. 請選擇 Aitrix 安裝程式的語言,『中文繁體』,按下 OK。 即會出現中文版的 InstallAnywhere 引導您安裝 Aitrix。

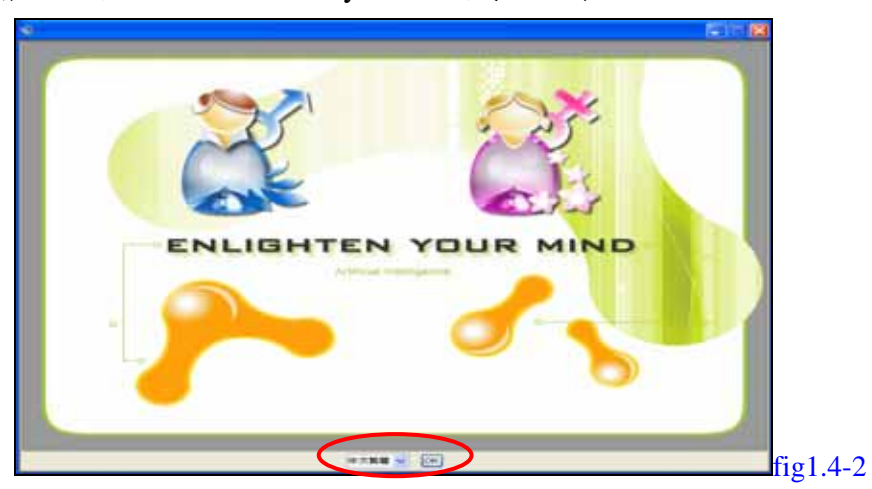

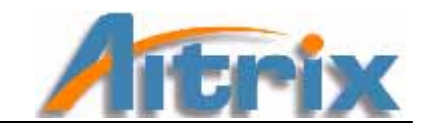

步驟 1.3 進入 InstallAnywhere 第一步驟,請瀏覽過後按下【下一步】。

CD安裝

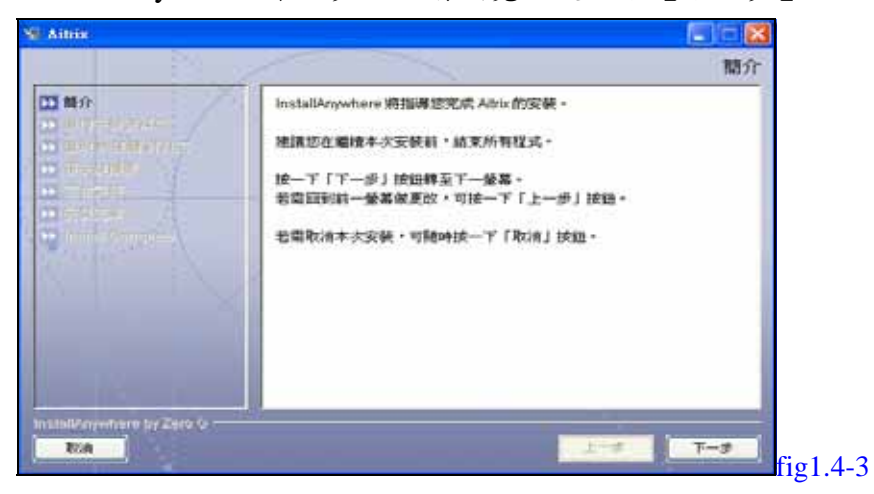

進入 InstallAnywhere 第二步驟,請接受 Aitrix 產品使用授權合約。

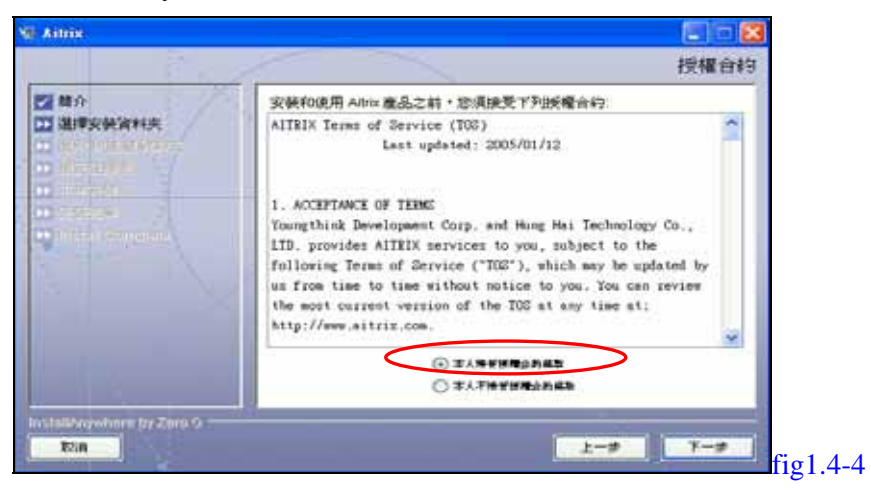

進入 InstallAnywhere 第三步驟,請選擇你要安裝 Aitrix 的目的地,您也可以依照原設定將 Aitrix 安裝在 C:\Promgam Files 下,設定後請按下【下一步】。

|                                                   | 還擇安裝資料夾                |
|---------------------------------------------------|------------------------|
| 2 開介<br>2 選擇安裝資料夾<br>3 選舉 快速線 資料束<br>1 通販 快速線 資料束 | 請爲本次安裝選擇一個目的地資料夹。      |
|                                                   | 抑發在哪一位還安裝?             |
|                                                   | C Program Files Watrix |
|                                                   | 你说我说我将天 選擇。            |
| Inflation for Theory                              |                        |

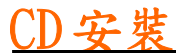

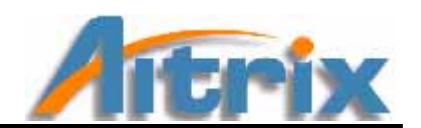

進入 InstallAnywhere 第四步驟,請選擇你要安裝 Aitrix 捷徑的位置,您也可以依照原設定將 Aitrix 安裝在新程式集中,設定後請按下【下一步】。

|                                |                | 選擇捷徑資料夾 |
|--------------------------------|----------------|---------|
| <b>2 日</b> 介                   | 您想在哪一位最建立准品展示? |         |
| ▲ 建理去装置料夹<br>建取 thisted linear | ③ 在新設式語 Adviv  |         |
| <b>新天朝用</b> 要                  | 0 ARRIENS      | -       |
|                                | ○在 1886, 功能表中  |         |
|                                | ○在桌面上          |         |
| Sumber of                      | 〇石油建築動列中       |         |
|                                | ORIE           | 300     |
|                                | OTNIRA         |         |
|                                |                |         |
|                                | □ 忽所有使用者建立偏示   |         |

進入 InstallAnywhere 第五步驟, 系統會將你剛剛做的設定列寫出來, 請瀏覽確 定過後, 按下【安裝】。

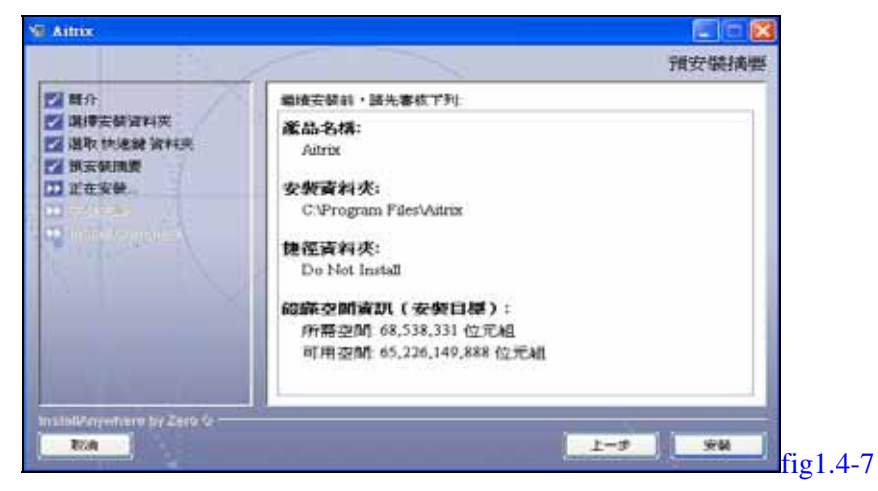

進入 InstallAnywhere 第六步驟,系統進行安裝中,請您耐心等待片刻。

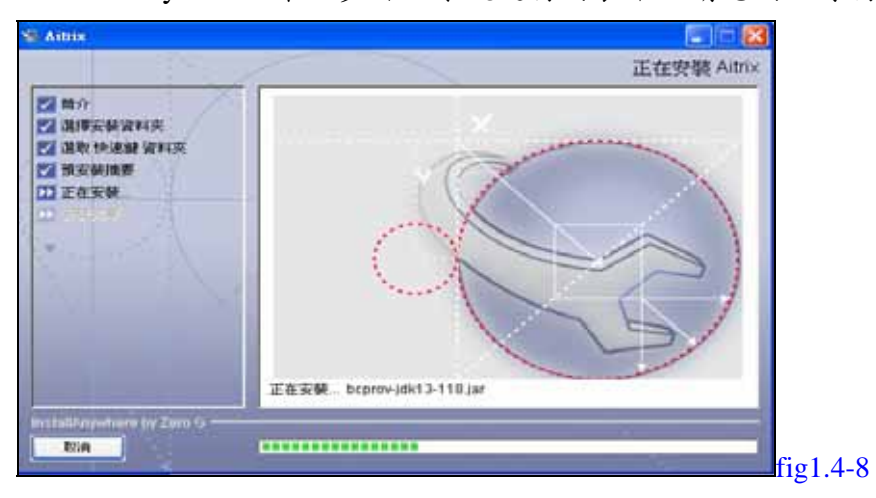

<u>CD安裝</u>

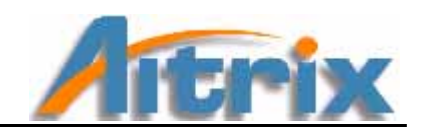

進入 InstallAnywhere 最後一頁,恭喜您安裝完 Aitrix。請按下【完成】。

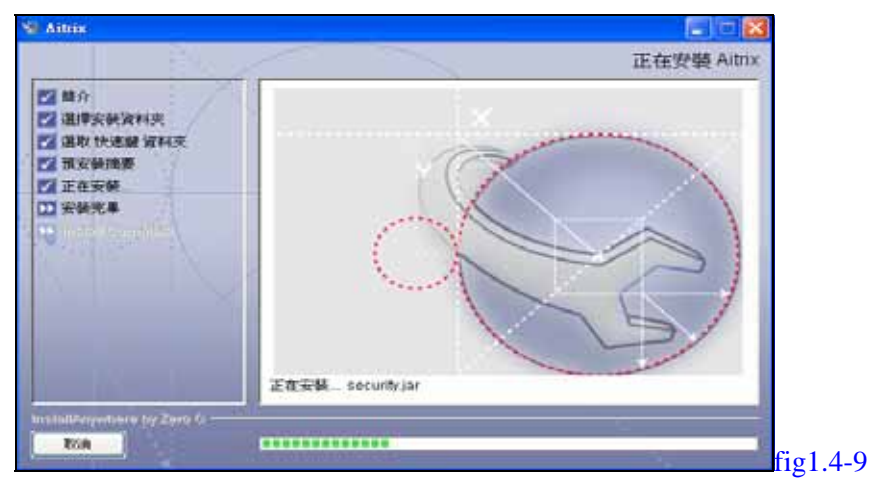

## CD安裝

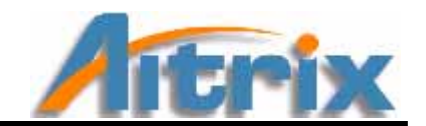

# 4.2 申請帳號

步驟 2.1 請打開 Aitrix (預設位置在---開始/程式集/Aitrix/Aitrix;或是桌面上的 Aitrix 捷徑)。

| _          |                 |           |                               |   |                                  |        |
|------------|-----------------|-----------|-------------------------------|---|----------------------------------|--------|
| 👟          | Windows Catalog |           |                               |   |                                  |        |
| 2          | Windows Update  |           |                               |   |                                  |        |
|            | 設定程式存取及預設値      |           |                               |   |                                  |        |
|            | WinZip          |           |                               |   |                                  |        |
| (VE        | UltraEdit-32    |           |                               |   |                                  |        |
| $\odot$    | ezPeer 1.9      |           |                               |   |                                  |        |
| <b>***</b> | 程式集(P)          |           | Microsoft Office<br>附屬應用程式    |   |                                  |        |
| 3          | 交件(12)          |           | 遊樂場                           |   |                                  |        |
| <b>-</b>   | 設定(S) 1         | . 🥭       | Internet Explorer<br>SnagIt 6 | ٠ |                                  |        |
|            | 搜尋 C) ·         | - 🌤       | MSN Messenger 6.2             |   |                                  |        |
| ?          | 說明及支援(H)        | 53<br>(m) | Outlook Express<br>Macromedia |   |                                  |        |
|            | 執行(R)           |           | CDex<br>ezPeer1 9             |   |                                  |        |
|            | 登出 Lillian(L)   |           | Java Web Start                | • |                                  |        |
|            | 電腦關機(1)         | 1999      | Aitrix<br>¥                   |   | Aitrix<br>AITRIX User Manual.pdf |        |
| <b>1</b>   | <b>谷</b>        | _         |                               | 9 | Uninstall Aitrix                 | fig1 4 |

步驟 2.2. 按下 🥒 ,出現啟動 Aitrix 的對話方塊,請按下 【如果您還未持有產品註冊碼

請按這裡】

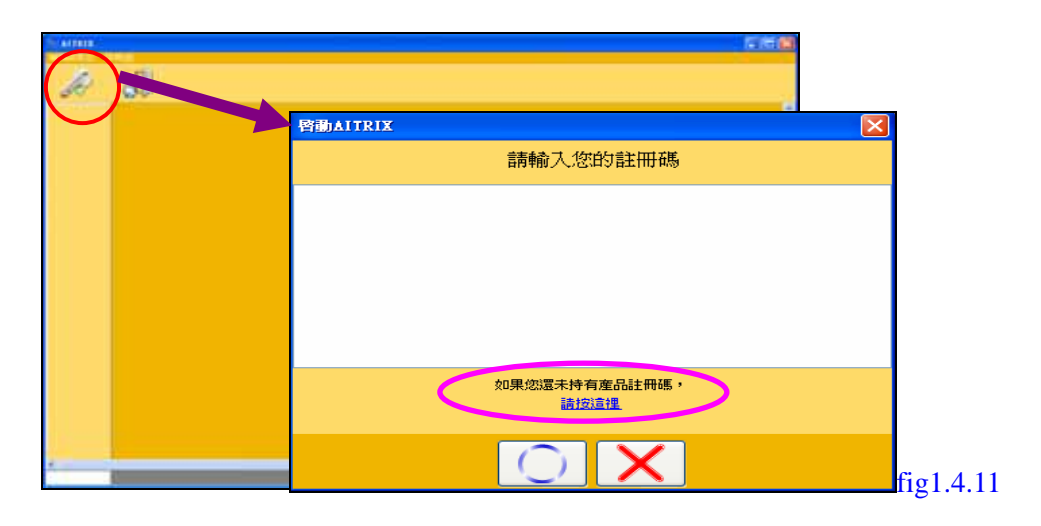

步驟 2.3 進入 Aitrix 網頁,請輸入您的產品識別碼,識別碼標示於您所購買的 CD 盒中。

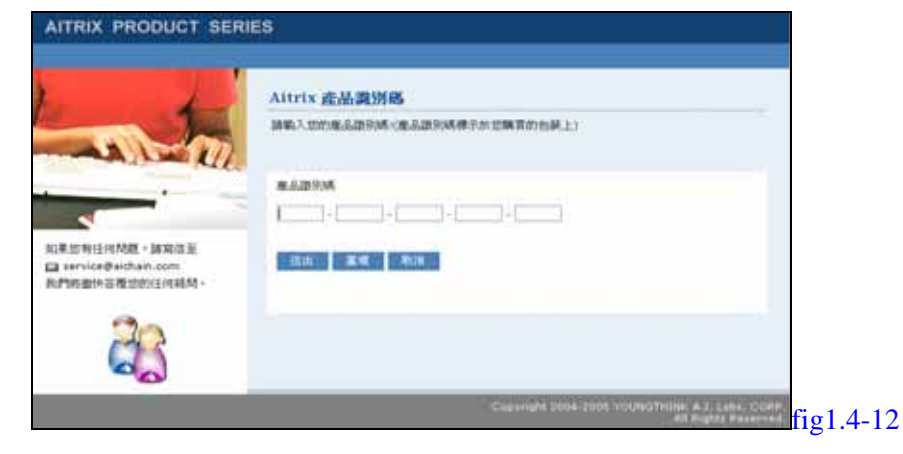

CD安裝

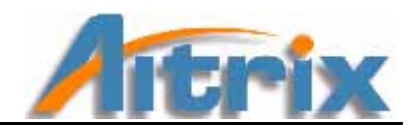

步驟 2.4.進入 Aitrix 產品登入網頁,首先感謝您使用 Aitrix 產品,若您是第一次購買 Aitrix 的產品,請您按下【開始進行】鈕,進行申請/安裝手續,接續步驟 2.5。 若您已經申請過使用者帳號,要進行取得新的產品註冊碼,請您輸入您的產品使 用者帳號與密碼,按下確認後請跳至步驟 2.10,繼續安裝說明。

| AITRIX PRODUCT BERI                                                                  | ES                                                                                                    |                                                           |                              |          |
|--------------------------------------------------------------------------------------|----------------------------------------------------------------------------------------------------|-----------------------------------------------------------|------------------------------|----------|
| to                                                                                   | 登入<br>Electronication<br>wither?o<br>田                                                                                                    | 1990.7.18.2.00.00.000000.0208 -<br>196.* (]<br>196.* ()19 | ACTORNALITIA (BITVAR) -      |          |
| NOR IN HIGH MEE - MANAGE<br>Car service Builden, com<br>Infranzen für Zupychnisten - |                                                                                                    |                                                           |                              |          |
|                                                                                      | · NARDAN - MARKANI - MARKANI - MARKA | • NIA DWOWINGABLARN<br>BARN • INDIAL 2780.7<br>BREEKS. •  | + #(0./9/90/07)/142          |          |
| 25                                                                                   | 24-07-122-01                                                                                                    | 28.49-76 (19)                                             | 24 (D-4 (D) (4)              |          |
|                                                                                      |                                                                                                    | 1-9-10-10-10-0-0-0-0-0-0-0-0-0-0-0-0-0-0                  | A TRANSPORTENT ALL LABOR COM | fig1.4-1 |

若您想快速地知道完整的安裝流程,您可點選下方的【請參考說明】,即有完整的流程介紹圖。

※若您曾使用過 Aitrix 試用版,並且成功地註冊過,那麼您可以直接輸入您當時註冊的電子 信箱帳號以及密碼,無須再進行一次註冊程序。

步驟 2.5.按下【開始進行】鈕後的第一個網頁,是建立使用者帳號,請輸入您個人的電子 信箱作為您在 Aitrix 產品使用者的帳號,電子信箱請填寫正確,才能收到產品使 用者通知信,並自行設定密碼,填寫完整後按下【下一步】按鈕。

| 1                                                                                          | AITRIX 產品使用者概要申請                                                                                                    |
|--------------------------------------------------------------------------------------------|----------------------------------------------------------------------------------------------------|
| -nh-in                                                                                     | 新聞世達用了ATINIA用料構成品,希望世俗達用的機構著中教品一番子科的一個子科的一個的情報。<br>使用中華的新聞品牌構成。<br>・ 開催品件研究局所有可的活動時間子都評論的可以比較ATINIA開始中述551。<br>・ 予約用の目標的 |
| Altonicary Matt - La North Ja<br>Sarrice di Alaham Joon<br>Mandarin Billiothicari (HAMA) - | 地立使用品種就<br>準品原用品種就電子信用。<br>電波推測通信用品提用低通信用。調構電訊1===+(開写品)創作電子都用)<br>産品使用面描成。<br>用一水電入電機。                                  |
| 28                                                                                         |                                                                                                    |

CD安裝

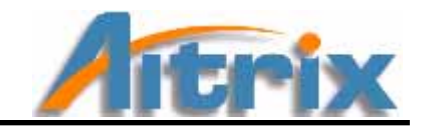

步驟 2.6. 下一頁為 Aitrix 產品條款,請詳閱條款後,按下同意鍵,並送出資料。

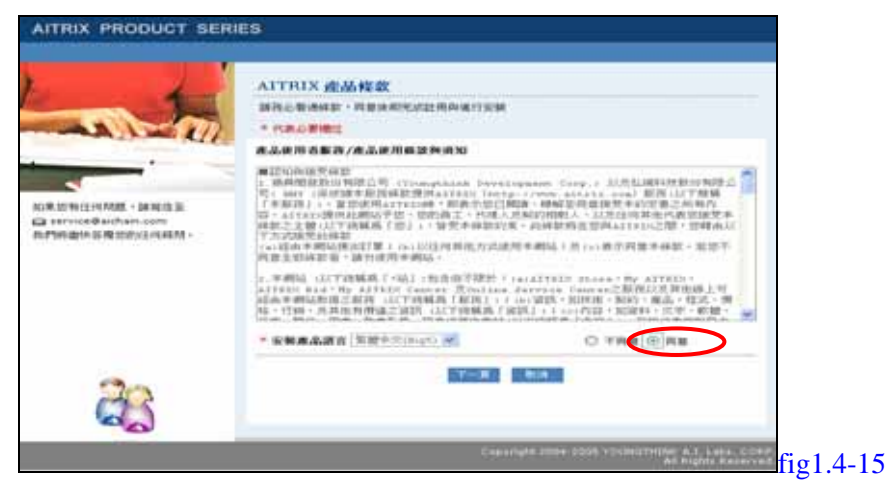

步驟 2.7. 接下來的頁面,為基本資料填寫,請在必填欄位上填入正確資料。 <u>出生日期與出生地</u>請填寫正確,此兩項資料註冊後即無法更改,請仔細確認。

| and the second second se                                                                                                    | ATTRES 連結使用者無能中請                                                                                                    |       |
|----------------------------------------------------------------------------------------------------|----------------------------------------------------------------------------------------------------|-------|
| and the second second se                                                                                                    | Water of the second second s                                                                                                    |       |
| A Land All                                                                                                    | <ul> <li>March 1998 (Strategy and Strategy and Strate</li></ul> |       |
| and the second second se                                                                                                    |                                                                                                    |       |
| -                                                                                                    |                                                                                                    |       |
| And a state of the state of the                                                                                                    |                                                                                                    |       |
| La contract de la contraction de la contractione | international and international and internationa       |       |
| LARSE OF DE DURING THE REPORT                                                                                                    |                                                                                                    |       |
|                                                                                                    | HARDER - HEREINSTRUMPTION THE MONTH MICH MI                                                                                                    |       |
|                                                                                                    | the second of the second second secon       |       |
|                                                                                                    |                                                                                                    |       |
|                                                                                                    | Save work - in all the in the same is an all the same                                                                                                    |       |
|                                                                                                    | A set of a set of the set of the                                                                                                    |       |
|                                                                                                    |                                                                                                    |       |
|                                                                                                    |                                                                                                    |       |
|                                                                                                    | Annu - A M M                                                                                                    |       |
|                                                                                                    | AND THE AREA AND AND AND AND AND AND AND AND AND AN                                                                                                    |       |
|                                                                                                    | An even and and the low of the state and the state of the state of the       |       |
|                                                                                                    | The second second                                                                                                    |       |
|                                                                                                    | (C) PRIA                                                                                                    |       |
|                                                                                                    | Contrain Contraction                                                                                                    |       |
|                                                                                                    | CRITAL AREA IN                                                                                                    |       |
|                                                                                                    | 10 m. A (ration att)                                                                                                    |       |
|                                                                                                    | 0.881                                                                                                    | 1     |
| 23                                                                                                    |                                                                                                    |       |
|                                                                                                    |                                                                                                    | C . 1 |

步驟 2.8.資料送出後,就代表您已經申請成功了,由於您是已使用 CD 下載 Aitrix 所以請 略過下頁,按下【下一步】

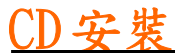

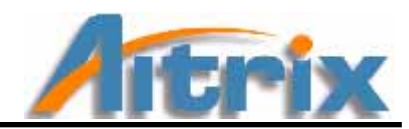

| AITRIX PRODUCT SERIE                                      | :\$                                                                                                  |
|-----------------------------------------------------------|----------------------------------------------------------------------------------------------------|
|                                                           | 査品使用者報題申請成功<br>検護者下載Attrix進品<br>確実以Zip标式最前・如果用法解聚確認後【通信】下数相關軟算・<br>如果您已經有此最品的安装確成是光解片、請該「下一頁。完成且用程序・ |
| 記載算時任何構築: 諸家店室<br>■ service型sichain.com<br>我們將量快等度型的任何耗料。 | ■我們即將Email產品使用註兩碼检想。請您執決將必要查與您的Email<br>〒一步                                                          |
|                                                           | Copyright 2004-2005 YOUNGTHINK A.I. Labs. CORP.<br>All Rights Reserved.                              |

步驟 2.9.請按下【結束安裝】關閉網頁,至您的電子信箱中收取產品使用者通知信。並接續4.3 啟動。

| AITRIX PRODUCT SER | ES<br>產品使用者帳號中讓成功<br>ATTRIX產品使用者哪件已零出<br>時間感到已經現代發現年,這個這個問題的使用了面描。面明者仍到前ATTRIA所可是一份差<br>品牌用電子解作,會這時者有是AK關的公開時,然且開始的已完變完成的ATTRIA應用<br>指定,這還是A中和公園。——創始堂,們面開時於病真,然且開始的已完變完成的ATTRIA應用<br>指定,這還是A中和公園。——創始堂,們面ATTRIX 產品、有了要件中的產品證面低,<br>副家員作者電子信程中的相關資訊以及未可重新完計時所做。 |        |
|--------------------|----------------------------------------------------------------------------------------------------|--------|
|                    | ■安泰得智電子信程や的地間前記以後未不重新安容時所做。<br>■●●■■■■■■■■■■■■■■■■■■■■■■■■■■■■■■■■■■                                                                                                    |        |
|                    | Converge zone zonis vicunistense a z can conity<br>Al Rights Reserved.                                                                                                    | g1.4-1 |

步驟 2.10 若您已經成為 Aitrix 的產品使用者,請您輸入您的帳號與密碼後,並按下【確認】,進入產品使用者專區。

|                     | 章入                                                                                                    |                                                         |                                                                                                    |  |
|---------------------|----------------------------------------------------------------------------------------------------|---------------------------------------------------------|----------------------------------------------------------------------------------------------------|--|
| The second          | DIDESIATTICHER                                                                                                    | 1949-7-30-2019/10-00-00-00-00-00-00-00-00-00-00-00-00-0 | 101000010-001100-001100-001-00110-001-00110-0010-00110-0010-001-001-001-001-001-001-001-001-001-001-001-001-00 |  |
| ALL ALL             | #000 P /0                                                                                                    | ## * [                                                  |                                                                                                    |  |
| -                   |                                                                                                    | W = (())()                                              | 10CH29677)                                                                                                    |  |
| -                   |                                                                                                    |                                                         |                                                                                                    |  |
| 100日日本市市10011月1日村 - |                                                                                                    | (品)使用(書)<br>中昌を下きては登らされまんで)<br>「見ませによりたけのあまんで)          | II: MATTERIANS                                                                                                 |  |
|                     | <u> </u>                                                                                                    | ÷75                                                     | ·**                                                                                                    |  |
|                     | <ul> <li>20.40 (20.40 (20.40 (20.40 (20.40))))</li> <li>40.26 (20.40 (20.40))</li> <li>36.751(40.10)(20.7)</li> </ul>                                                                                                    | • 約束的解剖中計構成品書所<br>有解釋:供證用由上列個人<br>解釋管理成人。               | + #98/3046212/148                                                                                              |  |
|                     | and the second second s |                                                         |                                                                                                    |  |
| -7-2                | 10.07.021.01                                                                                                    | BR BP-M DEVR                                            | 10-01-01 22 11                                                                                                 |  |
|                     |                                                                                                    |                                                         |                                                                                                    |  |

如果您忘記了密碼,請按下【忘記密碼】,填入您的帳號、產品註冊碼與電子信箱。提醒您,

CD安裝

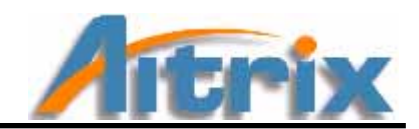

產品註冊碼在您上次購買產品並完成申請時,就以郵件方式寄至您的電子信箱中,請您取得輸入,在輸入完畢後按下確認,系統就會將您的密碼寄至您的電子信箱中。

| 1                                | ATTALX MAN MEN WIS MANA MEN WISS                                                                       |  |
|----------------------------------|----------------------------------------------------------------------------------------------------|--|
|                                  | ( MALANAS                                                                                              |  |
| -                                | RARRENDE CON .                                                                                         |  |
| -                                | RADING -                                                                                               |  |
| un ante la Managerica es antes - |                                                                                                    |  |
|                                  | 870H *                                                                                                 |  |
|                                  | THE REAL PROPERTY INCOME. A REAL PROPERTY AND A REAL PROPERTY AND A REAL PROPERTY AND A REAL PROPERTY. |  |
|                                  | 法推进委员会成员 计外部人的 建于拉特 一种植物的 电子化构成 可以自动增生的 计                                                              |  |
|                                  | 1 HEAT 1 HEAT 1 HEAT 1                                                                                 |  |

步驟 2.11 進入 Aitrix 產品使用者專區,請選擇【取得新啟動註冊碼】

步驟 2.12 選擇【取得新啟動註冊碼】,系統會自行帶入您先前在第一網頁輸入的產品識別碼,您只需要核對產品識別碼是否正確無誤,並輸入您的電子信箱後按下確認鍵, 系統即會將您新的啟動註冊碼寄至您的電子信箱中。

|                                                         | Aitrix 產品使用者常取新註冊碼                                                                                                    | 10.00 |
|---------------------------------------------------------|----------------------------------------------------------------------------------------------------|-------|
| - min                                                   | 新編時型的後期機能。1840人下行1923年。1238後間出的進品起用45。<br>* 代謝必要機能                                                                                                    |       |
| 加速設計(近代構築・論定改正<br>副 service得容的ass.com<br>為計解曲性容異型的近向成構・ | 11単編社、備心部内括 *<br>「<br>「<br>「<br>」<br>「<br>」<br>「<br>」<br>「<br>」<br>」<br>」<br>「<br>」<br>」<br>」<br>」<br>」<br>」<br>」<br>二<br>二<br>二<br>二<br>二<br>二<br>二<br>二<br>二<br>二<br>二<br>二<br>二 | 68.   |
| 25                                                      | NE EX BLLT                                                                                                    |       |

步驟 2.13 電子郵件已寄至您的電子信箱中。請關閉此網頁。

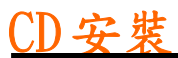

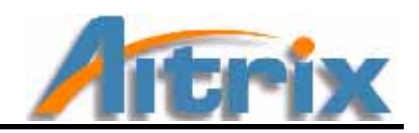

| AITRIX PRODUCT SERIE                                   | ES                                                                                             |                      |
|--------------------------------------------------------|------------------------------------------------------------------------------------------------|----------------------|
| 以果想利任何問題・論案信至<br>■ service意言的ain.com<br>影們的畫林容费型的任何延用。 | 電子郵件容出<br>電子郵件已順利容出!<br>您時會位到由AITREX所容出一份電子郵件,值面符有必要資源,請在安裝挑集入。<br>請妥基件管以使未來重新安裝時電算<br>[[3]基實] | ##                   |
| 2                                                      |                                                                                                |                      |
|                                                        | Copyright 2004-2005 YOUNGTHINK A.I. Lab<br>All Rights R                                        | s. CORP.<br>eserved. |

## CD安裝

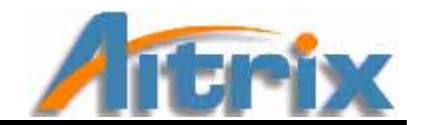

## 4.3 啟動

步驟 3.1.這時請先至您的電子信箱中,收取您的 Aitrix 產品使用者通知信,信件規格如下, 請務必將信件內資訊妥善保存,以利日後重新安裝產品使用。請全選整個註冊碼 並按下(Ctrl+C)複製整個註冊碼。

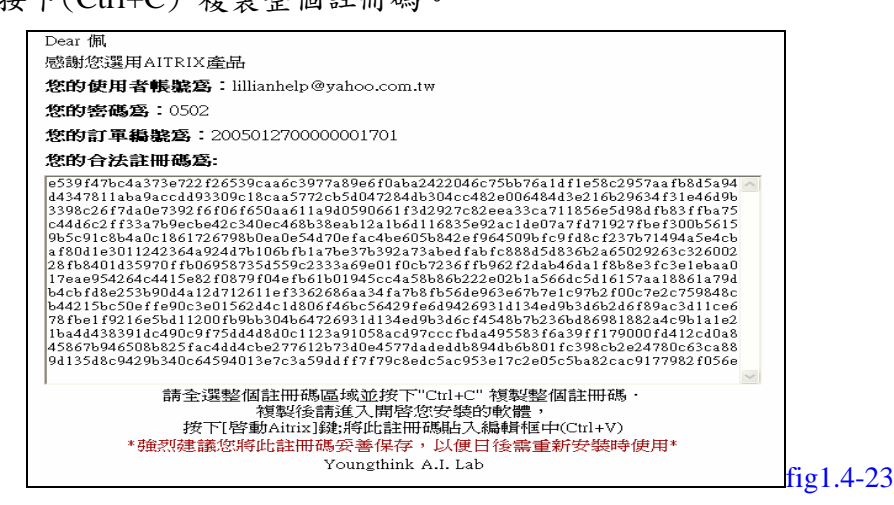

步驟 3.2 請打開 Aitrix (預設位置在---開始/程式集/Aitrix/Aitrix;或是桌面上的 Aitrix 捷徑)。

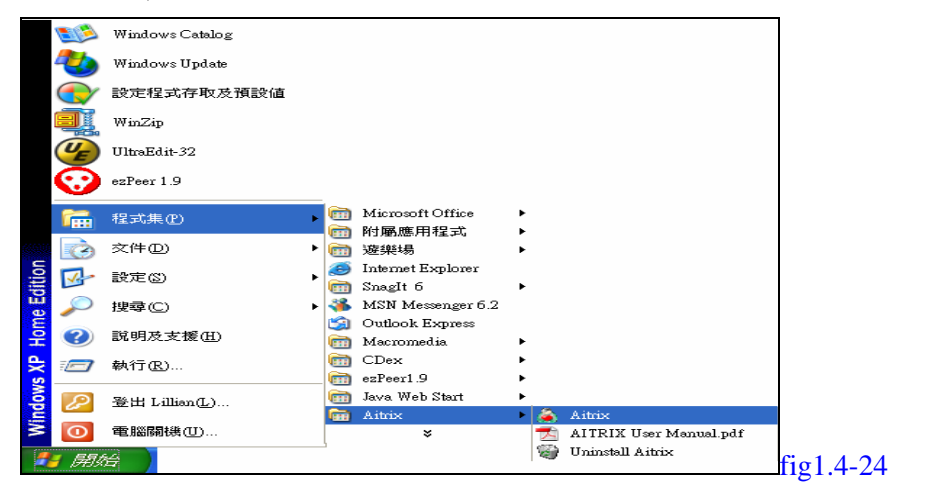

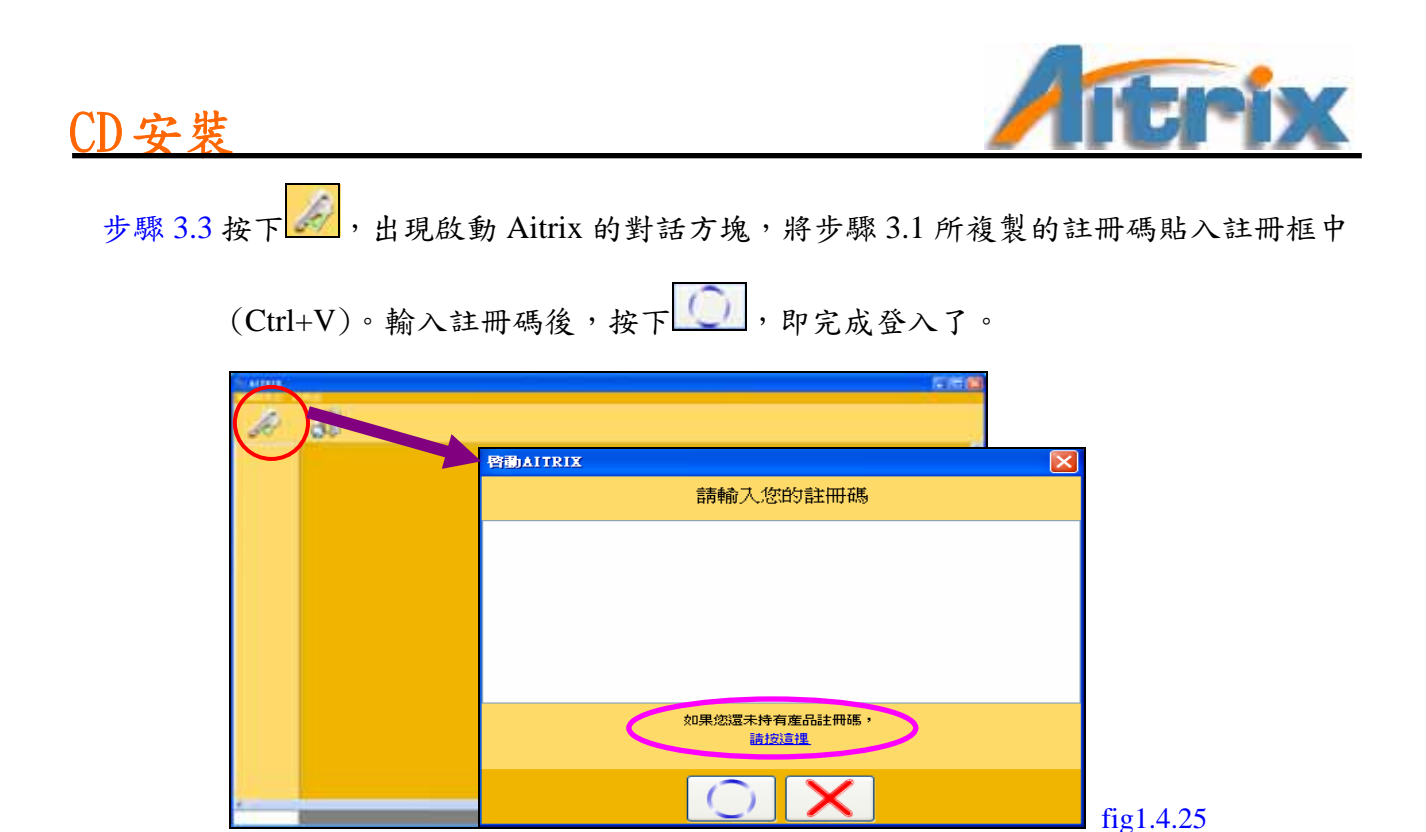

※當您登入後,Aitrix 會在您電腦的 C 碟中,建立一個 Youngthink 的檔案夾,儲存您的個人 資料,若非必要切勿移除此檔案。

步驟 3.4. 下為 Aitrix 的畫面

| 2 3                                     |                                                                                                    | an an         | The second second second second                                                                                                    |                                                                                                    |
|-----------------------------------------|----------------------------------------------------------------------------------------------------|---------------|----------------------------------------------------------------------------------------------------|----------------------------------------------------------------------------------------------------|
| н<br>6<br>9 — —                         | TUP (c) IR 2004/12/                                                                                                    |               | の高く重要に豊かな時代中、13人<br>素、の学校中的手化が気を発表す<br>力学になって、一般は美術が作用<br>ないの意味で入得高速にかられて<br>数、電気を加える人のなどを発展す<br>一般になったが主要がたした、正規を見<br>がなったが主要がたした。正規を引<br>がなったが主要がたした。正規を引<br>がなったが主要がたした。正規を引<br>がなったが主要がたした。正規を引<br>がなったが主要があった。<br>がなったが生まった。<br>のでのからないため、<br>のでのからないため、<br>のでのかられため、<br>のでのからないため、<br>のでのからないため、<br>のでのかられため、<br>のでのかられため、<br>のでののでのかられため、<br>のでのかられため、<br>のでのからないため、<br>のでののでのかられため、<br>のでののでののでのでのかられため、<br>のでののでののでのでののでのでのでのでのでのでのでのでのでのでのでのでのでの | おおしません。不<br>「日本」、「「日本」、<br>「日本」、<br>「一本」、<br>「一本」、<br>「一本」、<br>「一本」、<br>「一本」、<br>「一本」、<br>「一本」、<br>「一本」、<br>「一本」、<br>「一本」、<br>「」、<br>「」、<br>「一本」、<br>「」、<br>「一本」、<br>「」、<br>「」、<br>「」、<br>「」、<br>「」、<br>「」、<br>「」、<br>「 |
|                                         |                                                                                                    |               | 87403                                                                                                    | and the second second                                                                                                    |
| 1000 100 100 100 100 100 100 100 100 10 |                                                                                                    |               |                                                                                                    |                                                                                                    |
| Canadian                                | and a state of the state of the | Contractory ( | ADDRESS COLOR                                                                                                    |                                                                                                    |

歡迎您正式進入 Aitrix,接下來的系統各項使用方式會在第二章詳細說明。

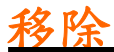

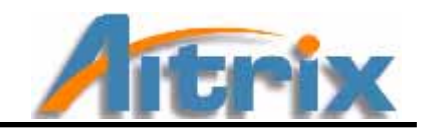

# 5. 移除 Aitrix

當您有需要移除 Aitrix 時,可依照下面步驟刪除 Aitrix。

※移除 Aitrix,並不會連同 C 碟的 Youngthink 資料夾一起移除。(Youngthink 資料夾中存放您的個人資訊,包含您所建立的聯絡人通訊錄)

步驟 5.1 開始/程式集/Aitrix/UninstallAitrix。

|         | ۲             | Windows Catalog |      |                            |   |   |                                  |          |
|---------|---------------|-----------------|------|----------------------------|---|---|----------------------------------|----------|
|         | 2             | Windows Update  |      |                            |   |   |                                  |          |
|         |               | 設定程式存取及預設値      |      |                            |   |   |                                  |          |
|         |               | WinZip          |      |                            |   |   |                                  |          |
|         | <b>U</b>      | UltraEdit-32    |      |                            |   |   |                                  |          |
|         | $\odot$       | ezPeer 1.9      |      |                            |   |   |                                  |          |
|         | <b>1</b>      | 程式集团            | •    | ] Microsoft Office         | 1 | ] |                                  |          |
| (65500) | 0             | 文件(D)           | •    | 遊樂場                        | • |   |                                  |          |
| ition   | <u>-</u>      | 設定③             | •    | J Internet Explorer        |   |   |                                  |          |
| e Ed    | >             | 搜尋(C)           | ۰    | MSN Messenger 6.2          |   |   |                                  |          |
| Hom     | ?             | 說明及支援(出)        |      | Outlook Express Macromedia | • |   |                                  |          |
| s XP    | -             | 執行(22)          |      | CDex<br>ezPeer1.9          | * |   |                                  |          |
| wop     | $\mathcal{P}$ | 登出 Lillian(L)   |      | 👔 Java Web Start           | F |   |                                  | 1        |
| Win     | 0             | 電腦關機(1)         | 1999 | Aitrix<br>¥                | • | - | Aitrix<br>AITRIX User Manual.pdf |          |
|         | i Park        | 4               |      |                            |   | 1 | Uninstall Aitrix                 | fig1.5-1 |

步驟 5.2 按下後,即出現解除安裝 Aitrix 引導您進行刪除。

解除安裝的第一步,請先確認您要移除 Aitrix,再按下【下一步】。 ※若您要安裝新產品,您只需點選【啟動 Aitrix】貼入新的啟註冊碼即可,不需移除 Aitrix。

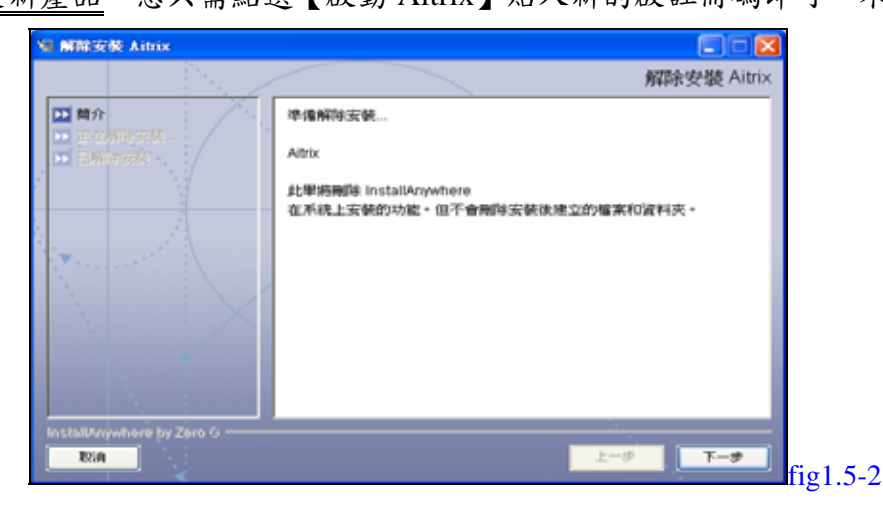

※.若您要<u>重新申請使用者帳號</u>,則需要請您自行移除 Youngthink 資料夾,以免因為產品安全 性的措施,讓您重新申請的新資訊與舊資訊互相牴觸,而無法建立。

※.若您是要<u>重新安裝 Aitrix</u>,在重新安裝的過程中,基於安全考量系統會自動偵測並移除 Youngthink 資料夾,會將您先前儲存的資訊,包含聯絡人通訊錄一併刪除,所以若是您需 要保留您之前做建立的聯絡人通訊錄,請於<u>重新安裝前</u>將您的通訊錄匯出,在重新安裝後 再將通訊錄匯入,通訊錄匯出/入方式請見第二章的功能介紹。

移除

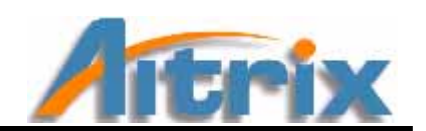

解除安裝的第二步,請選擇『全部解除安裝』,再按下【下一步】。

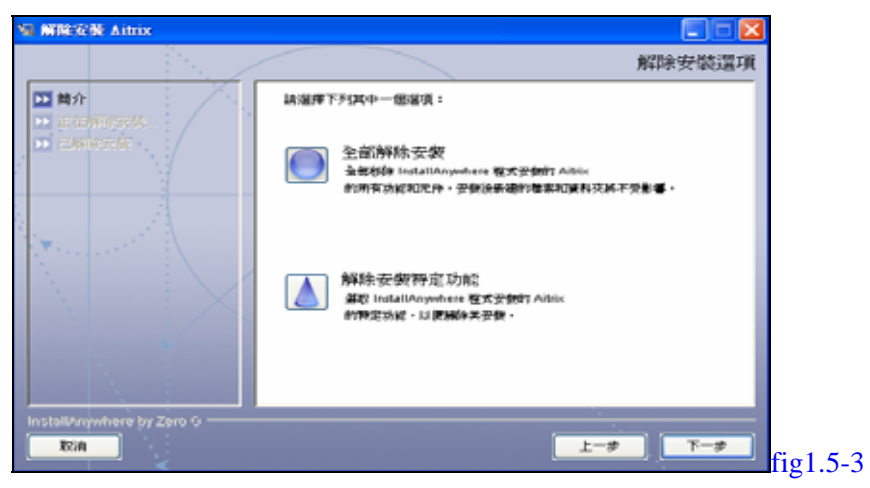

解除安裝的第三步,系統正在解除安裝,請稍後等待系統完成。

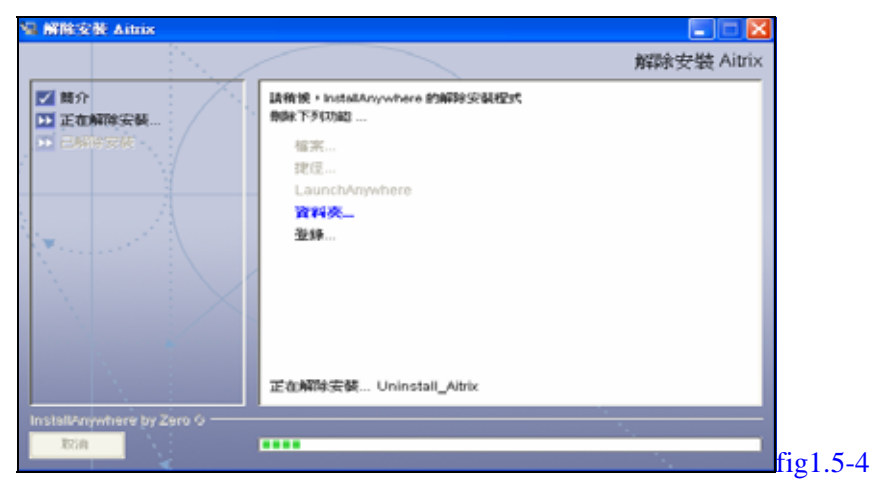

解除安裝的最後一步,您已成功解除 Aitrix。請按下【完成】。

| Na 解除定義 Aitrix                                                |               |
|---------------------------------------------------------------|---------------|
|                                                               | 解除安裝完畢        |
| <ul> <li>■ 2 離介</li> <li>● 正在解除安装</li> <li>■ 已解除安装</li> </ul> | 所有項目均己成功解除安装。 |
|                                                               |               |
| InstallAnywhere by Zero O                                     | <u>L-#</u>    |

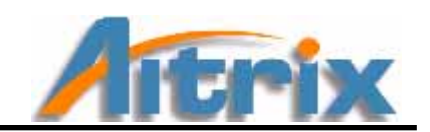

# 第二章 視窗環境

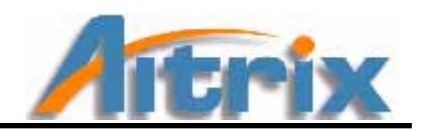

1. 功能介紹

## 1.1 功能表列

維護設定③ 我的資訊 (M) 聯絡人 (C) 人際關係 (R) 說明 (H) fig2.1-1

【維護設定】---下拉式選單包含「啟動 Aitrix」、「資料上傳」、「還原設定值」以及 「離開」。

|            |            | -        |
|------------|------------|----------|
| 維護設定③      |            |          |
| 🖉 啓動AITRIX | Ctrl+Alt+S |          |
| 🥑 資料上傳     | Ctrl+Y     |          |
| 🐡 還原設定値    | Ctrl+R     |          |
| 創 離開       | Ctrl+X     | fig2.1-2 |

- ♣ 啟動 Aitrix 輸入您的註冊碼,進入 Aitrix。
- 資料上傳 資料上傳可讓人工智慧引擎根據您所上傳的經驗值做進一步學習調整修正。
- 【 還原設定值 所謂的還原設定值,就是將您之前所上傳的經驗值,改回原本預設值。
- 📥 離開

結束 Aitrix, 關閉系統。

【我的資訊】---下拉式選單包含「設定」、「潛能」、「能量」、「特質」、「趨勢」。 這是屬於個人的設定與使用部份。

| 我的資訊(M) |        |          |
|---------|--------|----------|
| 💦 👗 設定  | Ctrl+S |          |
| 💙 潛能    | Ctrl+C |          |
| 💽 能量    | Ctrl+T |          |
| 🛛 🤡 特質  | Ctrl+P |          |
| 超勢      | Ctrl+E | fig2.1-3 |

🖌 設定

建立完整的個人資料,系統將依據這些資訊分析您的人格特質。

📥 潛能

利用身心靈三個指標說明您與生俱來的原始潛力。

🗍 能量

預測分析您在某一特定時間的潛能變化,過去、現在、未來都在預測分析的範圍內。

功能介紹

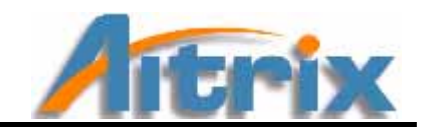

利用十個指數說明您自我外在的表現能力。

📥 趨勢

📥 特質

預測分析您在某一特定時間的特質變化,過去、現在、未來都在預測分析的範圍內。

【聯絡人】---下拉式選單包含「聯絡人通訊錄」、「聯絡人匯入」、「聯絡人匯出」。 這個部份是用來查詢您的親友、他人的特質,由您建立完整的聯絡人資料庫,利用系統 分析出他人的相關資訊,讓您可以了解他人的能力與行為模式。

| 聯絡人(C)   |            |          |
|----------|------------|----------|
| 🕌 聯絡人通訊錄 | Ctrl+B     |          |
| 連絡人匯入    | Ctrl+Alt+I |          |
| 連絡人匯出    | Ctrl+Alt+E | fig2.1-4 |

#### 🗍 聯絡人通訊錄

此部份會在後面單元詳細說明使用方式。

#### 🗍 聯絡人匯入

您可以依照本軟體工具所規範的資料格式將您原本使用的電子郵件中的通訊錄檔案轉出成 CSV 文字檔後,將檔案匯出/入。

選取【聯絡人匯入】,即會出現聯絡人匯入方塊,按下【選取檔案】,在從電腦中選取檔案來源,最後再按下【請選取要匯入的檔案】,即完成。

| ■ 総人種入 【】 | THAT MADE A DIVERSION                  |                                                                                                    |
|-----------|----------------------------------------|----------------------------------------------------------------------------------------------------|
|           | ## · · · · · · · · · · · · · · · · · · | - 100 mm mm                                                                                                    |
|           | おおり留体<br>すかのない。                        |                                                                                                    |
| 「         | Unsupped .                             |                                                                                                    |
|           |                                        |                                                                                                    |
|           |                                        |                                                                                                    |
|           | WH ANI                                 | IN THE REAL PROPERTY AND IN THE REAL PROPERTY AND INTEGRATION AND INTEGRATION AND INTEGRATION A |
|           | NEWLARD! OHTING(" LSN)                 | 1 fig2 1-4                                                                                                    |

#### 🗍 聯絡人匯出

選取【聯絡人匯出】,即會出現聯絡人匯出方塊,按下【選取目錄】,在從電腦中選 取檔案來源,最後再按下【儲存】,即完成。

| 際絡人匯出 🗙   | 19 BAY                                                            |       |
|-----------|-------------------------------------------------------------------|-------|
|           | Garry Mill 12                                                     |       |
| $\odot$ × | NET (1. NE )<br>NET (1. NE )<br>NET (1. NE )<br>Out Filse(*. cov) | tig2. |

功能介紹

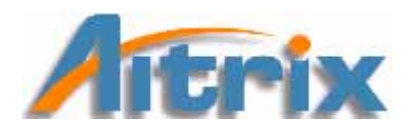

【人際關係】---下拉式選單包含「一般互動分析」、「時間互動分析」。 這裡的人際關係可以預測分析出您與他人的互動關係,您也可以用來查詢您與某連絡人 於特定一段時間的相處情況。

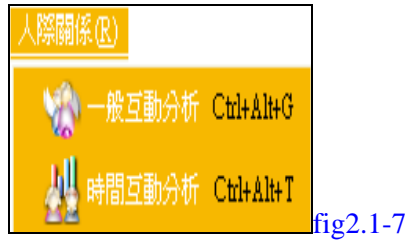

#### - 一般互動分析

預測分析您與特定關係人發生互動時,在十個特質指數中您的行為特質會產生的改 變,有哪些特質被突顯,有哪些能力被提升。

🗍 時間互動分析

提供您在與特定關係人於某段時間相處時的行事參考,給予建議要怎麼合作才容易 成功;或是提醒注意要怎麼避免失敗,無論是要辦公洽商或是從事休閒活動都有參 考的依據。

互動分析的使用方式會在後面單元詳細說明。

■ 【說明】---下拉式選單包含「內容與索引」、「網站連結」、「關於 Aitrix」。

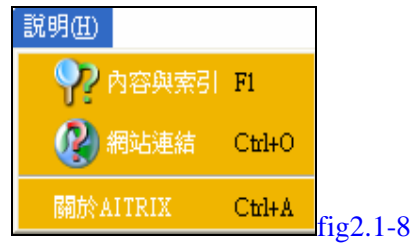

🖌 內容與索引

您可以在出現疑惑或是有任何需求的時候,使用這個說明,來解決您的困擾;不過 最有效的方式,就是您多玩玩看,親身體驗,保證不用太久,您就會成為 Aitrix 的 專家。

#### 🗍 網站連結

如果您有任何的困擾,歡迎您使用網站連結,本服務將會連上 Aitrix 的網站,有專業的服務人員協助解決您的問題;或是您有任何的建議,都歡迎您隨時與我們聯繫。

#### 🗍 關於 Aitrix

在這個部份會詳細介紹有關於 Aitrix 的緣由,讓您可以更了解 Aitrix 所能帶給您的服務。在這裡您也可以看到此 Aitrix 產品使用的到期日。

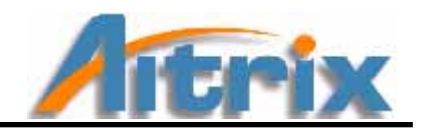

# 1.2 上方桌面按鈕

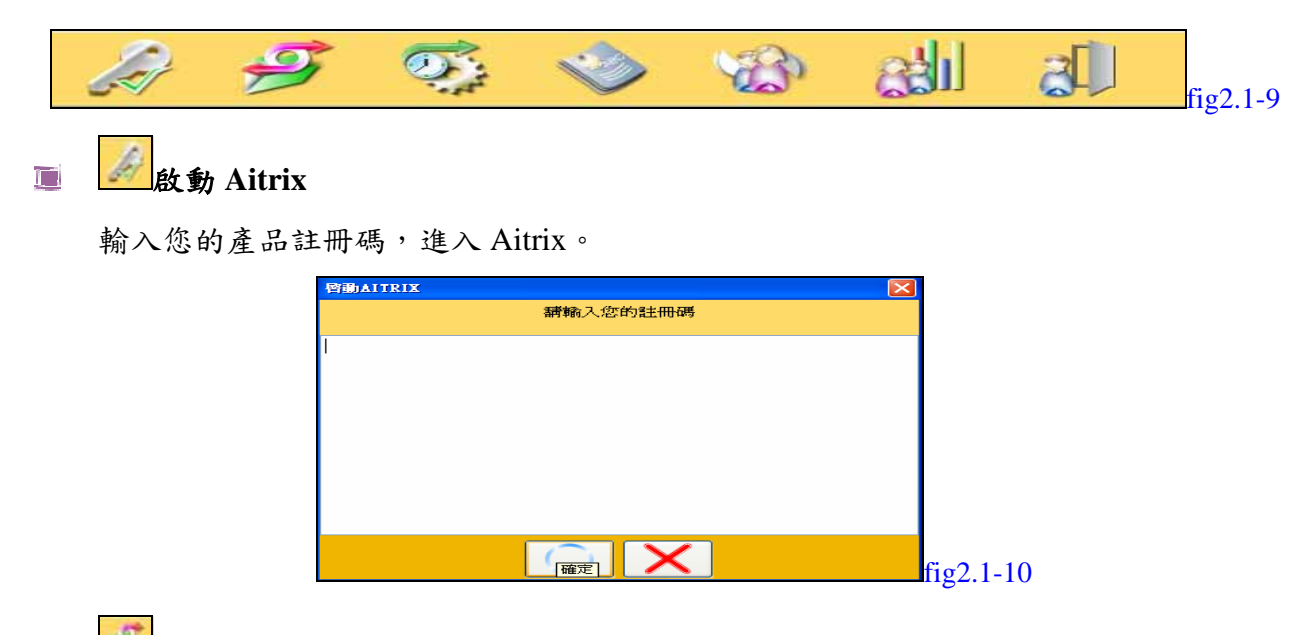

## 1 資料上傳

資料上傳作業可讓人工智慧引擎根據您所上傳的經驗值做進一步學習調整修正,讓您可 更新人工智慧引擎使其更貼近您的需求。

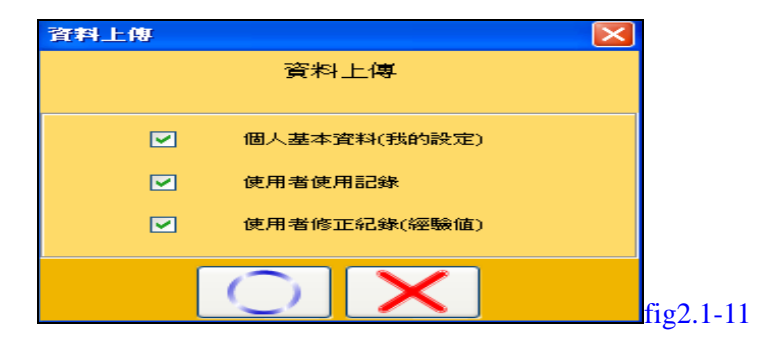

# 🔳 💴 還原設定值

所謂的還原設定值,就是將您所上傳的經驗值,改回原本預設值,所有經過學習的數值都將取消掉。請再三確定您是否要執行這項指令。

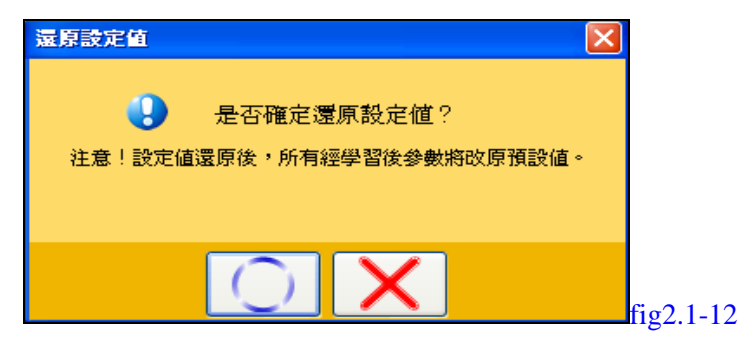

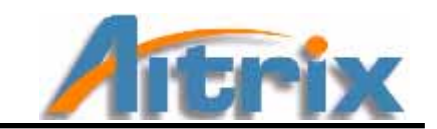

# 🏾 🔛 聯絡人通訊錄

功能介紹

|     | <b>联络人动组织</b>     |              |                |                                                                                                    | 88        |
|-----|-------------------|--------------|----------------|----------------------------------------------------------------------------------------------------|-----------|
|     | <b>U</b>          | 81 18        |                |                                                                                                    |           |
|     | 24.1877/58/1/BY10 | 2.0          |                | - 1997 - 1997 - 1997 - 1997 - 1997 - 1997 - 1997 - 1997 - 1997 - 1997 - 1997 - 1997 - 1997 - 1997 - 1997 - 199 |           |
|     | Me6 0031 26213    | <b>N B N</b> | <b>K 1</b> 741 | NACK MILESON                                                                                                   |           |
|     |                   |              |                |                                                                                                    |           |
|     |                   |              |                |                                                                                                    |           |
|     |                   |              |                |                                                                                                    |           |
|     | s                 |              |                |                                                                                                    | fig2.1-13 |
| U   | 新增連絡人             |              | 修改聯絡人          | v                                                                                                    | 刪除聯絡人     |
| 35  | 潛能                | es.          | 特質             |                                                                                                    | 離開        |
| 1 m | ゆチゴリ回次いよ          |              |                |                                                                                                    |           |

按下圖像按鈕,即啟動聯絡人通訊錄。出現下面的畫面:

初次使用,您看到的圖像按鈕,只有【新增聯絡人】和【離開】可以使用,其他的按鈕,需要等您建立好連絡人的資料後,才能使用該項功能。

#### 首先,按下【新增連絡人】按鈕,開啟對話方塊,填寫聯絡人的基本資料。

| 时期限基本                                                                                                    |                                                                                                    | 8                                                                                                    | 動展開構大                                                                                                    |                            |      |
|----------------------------------------------------------------------------------------------------|----------------------------------------------------------------------------------------------------|----------------------------------------------------------------------------------------------------|----------------------------------------------------------------------------------------------------|----------------------------|------|
| BLA #09459294                                                                                                    | and the state of the second                                                                                                    | Construction of the State of the State of th | BLA. BURGWAA                                                                                                    |                            |      |
|                                                                                                    | ○ ● ● ○ ○ ■ ○ ● ● ○ ○ ■ ○ ● ● ○ ○ ■ ○ ● ● ○ ○ ■ ○ ● ● ○ ○ ■ ○ ● ● ○ ○ ■ ○ ● ● ○ ○ ● ● ○ ● ● ○ ● ● ● ○ ● ● ● ○ ● ● ● ● ● ● ● ● ● ● ● ● ● ● ● ● ● ● ● ● | 人語:本:與##                                                                                                    |                                                                                                    | <b>**</b> 300,000          |      |
| 8.6                                                                                                    | 1                                                                                                    |                                                                                                    | (0.90                                                                                                    |                            |      |
| 18.84                                                                                                    | 0* 0                                                                                                    | * <b>*</b>                                                                                                    |                                                                                                    |                            | 100  |
| 10.01.07.71.03                                                                                                    | 2005/03/28                                                                                                    | (e)                                                                                                    | activities                                                                                                    | fundation in               | 100  |
| MON                                                                                                    | WA.                                                                                                    | ~                                                                                                    | 88.00                                                                                                    | ALL ADDLES MY HE HAD       | 1 m  |
| ARCENTRATION OF THE PARTY OF THE PARTY OF TH | 121(90:00)                                                                                                    |                                                                                                    |                                                                                                    | Planet and a second second | 1000 |
|                                                                                                    |                                                                                                    |                                                                                                    |                                                                                                    | LEW BURK                   | -    |
| ware                                                                                                    |                                                                                                    | 199                                                                                                    | 444.5                                                                                                    | 200,000127                 | 22   |
|                                                                                                    |                                                                                                    | × 1                                                                                                    | a second second s |                            |      |
|                                                                                                    |                                                                                                    | 必輸欄位不可空白,                                                                                                    | 請輸入後再儲存                                                                                                    |                            |      |
|                                                                                                    |                                                                                                    | 確定                                                                                                    |                                                                                                    |                            |      |
|                                                                                                    |                                                                                                    |                                                                                                    |                                                                                                    | fig2.1-14                  |      |
|                                                                                                    |                                                                                                    |                                                                                                    |                                                                                                    |                            |      |
|                                                                                                    |                                                                                                    |                                                                                                    |                                                                                                    |                            |      |
|                                                                                                    |                                                                                                    |                                                                                                    |                                                                                                    |                            |      |

功能介紹

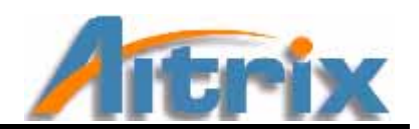

可以加入家人、好友、同事和主管的資料,也別忘了鍵入您的競爭者資訊喔!正所謂知己知彼,百戰百勝!

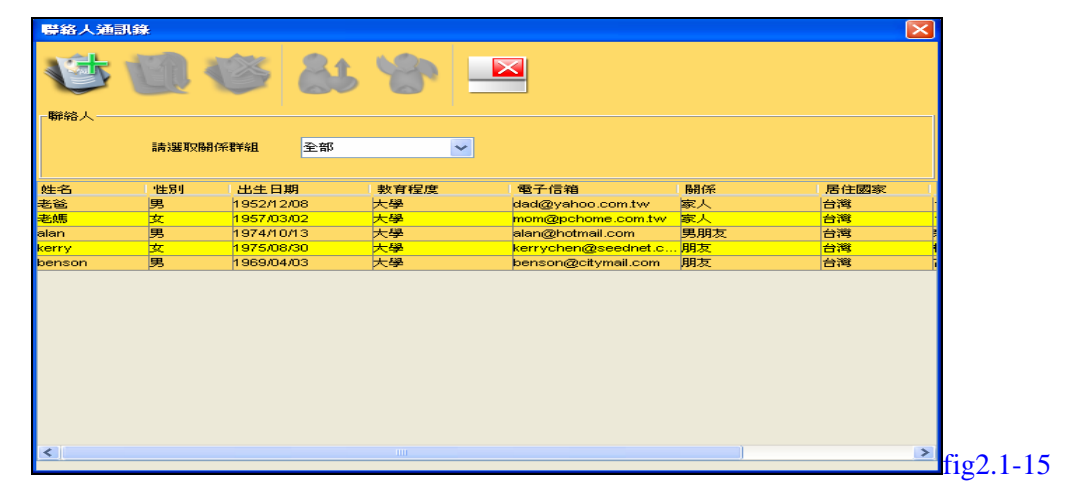

此外,在您輸入資料時,系統會依據您與聯絡人的關係,會自動建立出一些群組,在您查詢時可以直接選擇現成的群組來搜尋聯絡人,有利於您的搜尋。

接下來就要告訴您如何使用,(1)請點選關係群組(2)選取您要查詢對象的資料,此時您會 發現上方的圖像按鈕全部出現了(3)按下您要查詢的事項,即在主畫面中出現分析結果。

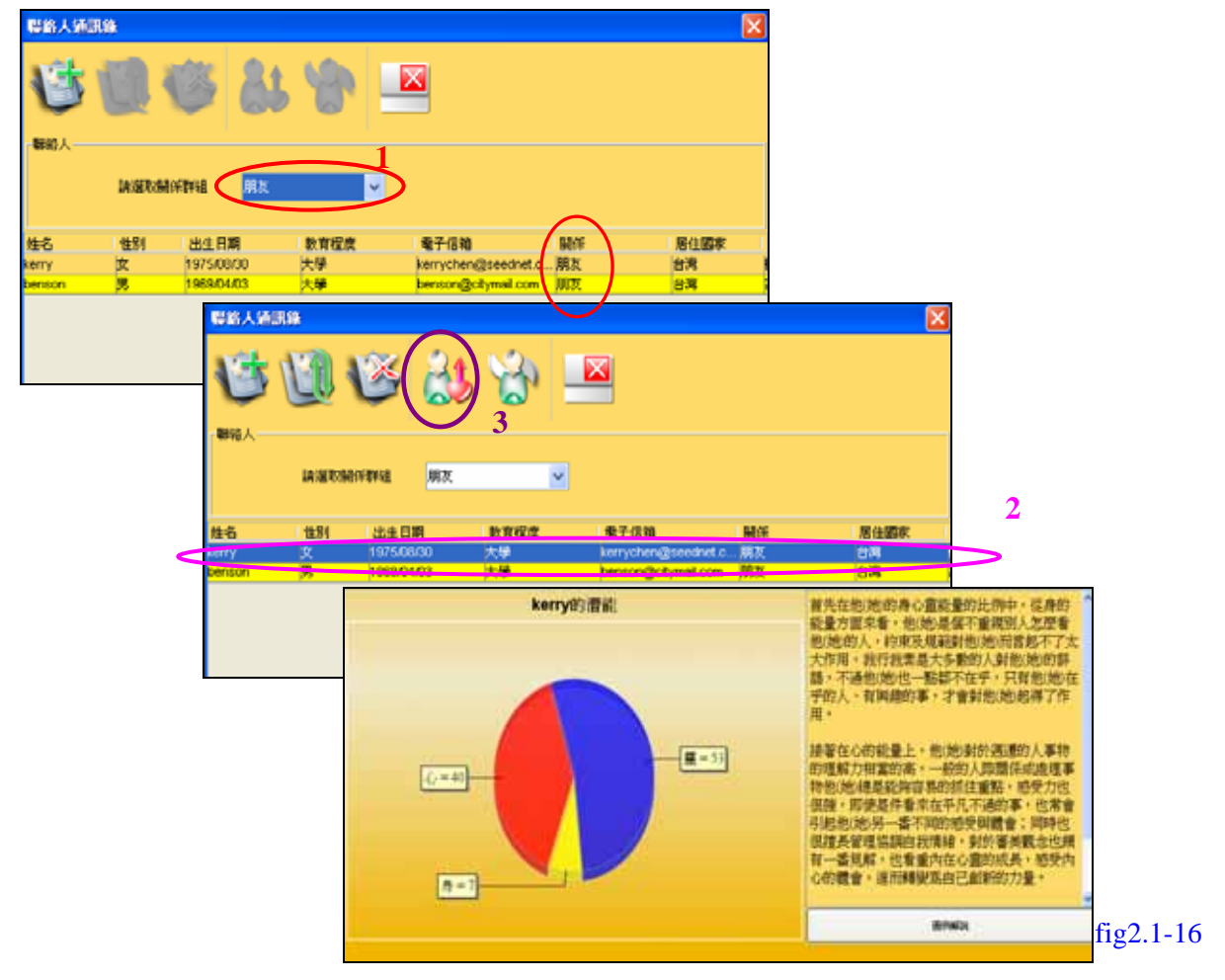

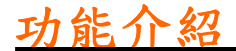

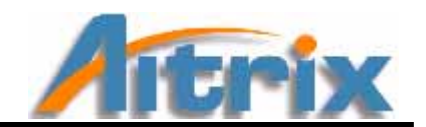

### 重 🌃 一般互動分析

按下【一般互動分析】,就會出現互動分析方塊,首先,選擇您與聯絡人的關係,再選擇聯絡人名字,按下確定鍵,分析結果就出來囉!文字說明的下方有一個【圖例解說】 按鈕,會詳細說明十個指標,各自所代表的涵義。

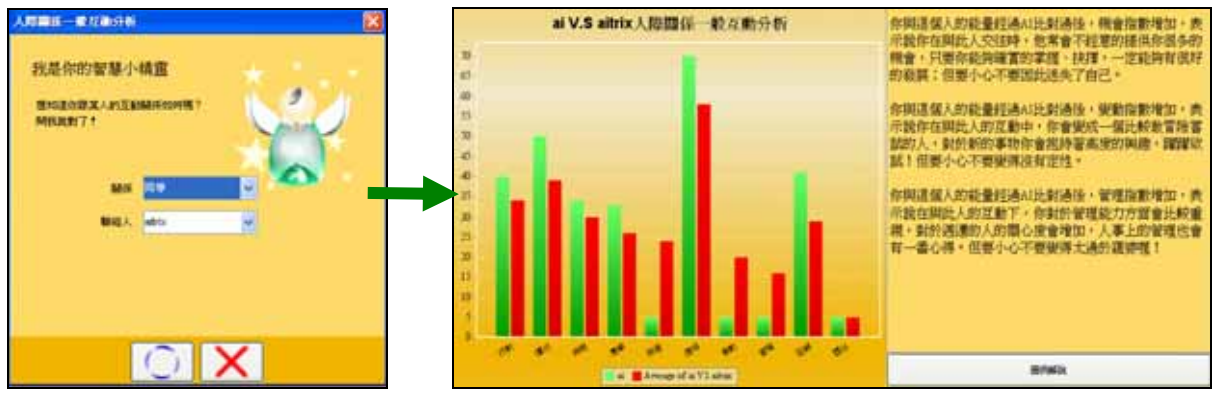

fig2.1-17

🍺 📶時間互動分析

按下【時間互動分析】,就會出現互動分析方塊,首先,選擇特定的時間,從某日到某日, 再選擇您與聯絡人的關係,最後選擇名字,按下確定鍵,分析結果就出來囉!文字 說明的下方有一個【圖例解說】按鈕,會詳細說明十個指標,各自所代表的涵義。

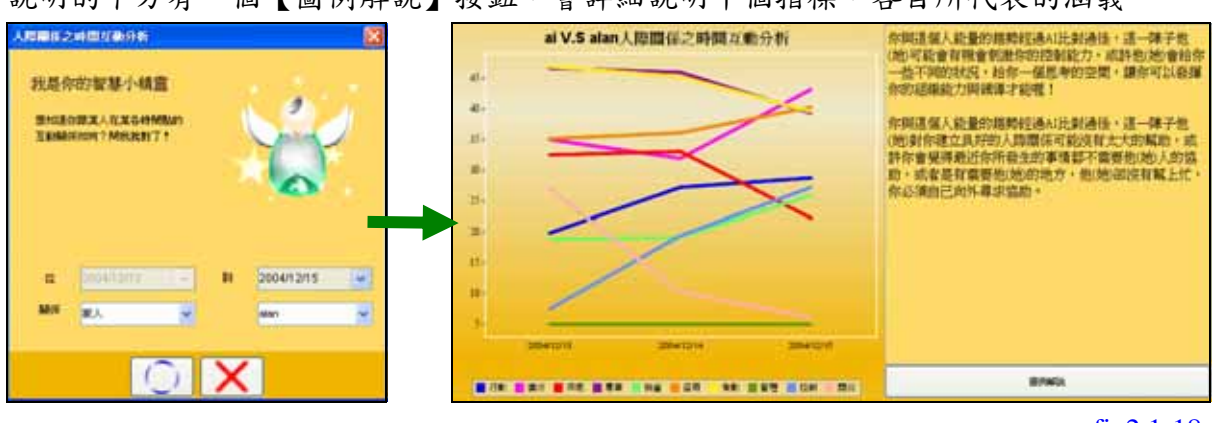

fig2.1-18

創離開

按一下離開按鈕,馬上就會出現離開確認對話盒,按了確定離開,才會真正的離開系統。

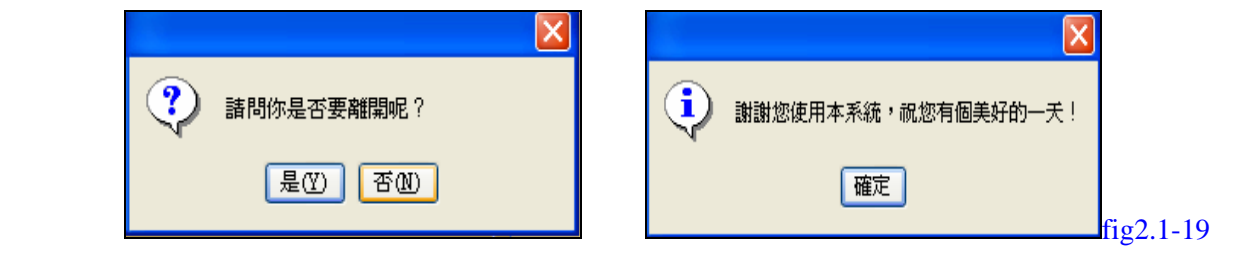

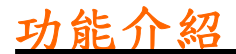

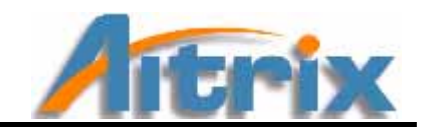

# 1.3 左方圖像式按鈕

左邊的圖像式按鈕,是您個人分析的查詢系統

| <u></u> | 設定 | 設定您的個人資料,系統將依據您輸入的資料進行統合分析。 |
|---------|----|-----------------------------|
| 35      | 潛能 | 利用身心靈三個指標說明您潛在的能力。          |
| 8       | 能量 | 預測分析您在某一時間的潛能變化。            |
| So.     | 特質 | 將您的特質用十個方向指標說明分析。           |
| 2       | 趨勢 | 預測分析您在某一時間的特質變化。            |

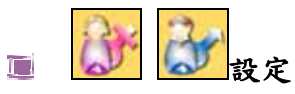

按下圖像按鈕,啟動【我的設定】。即出現下面的畫面:您的設定是按照您在註冊時所填 寫的資料呈現,除了出生年月日之外,您都可以隨時更新其他資訊,寫完後,按下 儲存資料,才能完成更新。

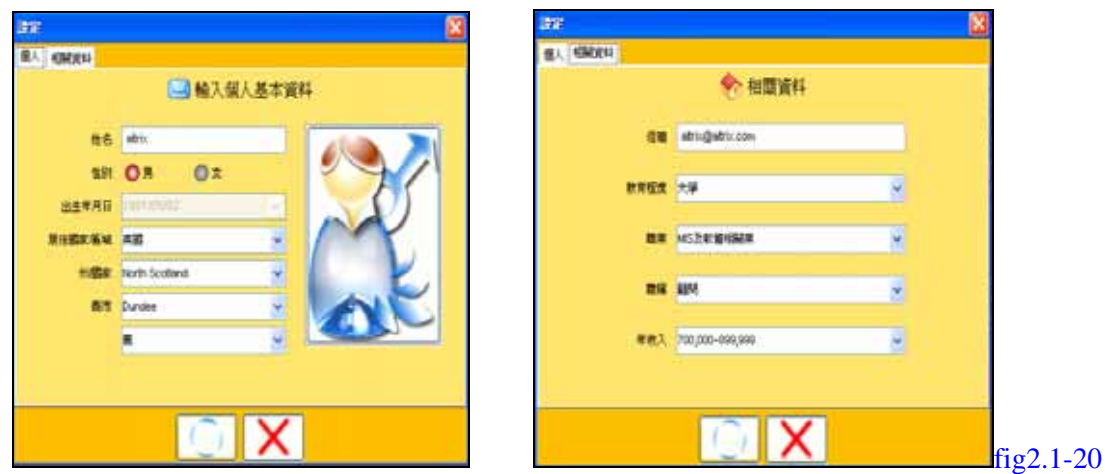

接下來就要告訴您如何使用,按下您想要知道的事項【潛能】、【能量】、【特質】、【趨勢】,就 會在主畫面中出現您的分析結果。

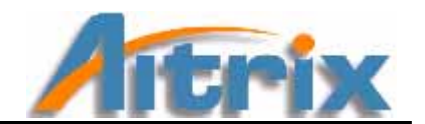

# 功能介紹

# 🔳 🚵 潛能

在您建立好個人資料後,按下【潛能】,就能看見您的能量分析出現在主畫面中了。文字 說明的下方有一個【圖例解說】按鈕,會詳細說明潛能的指標,身、心、靈所代表的涵 義。

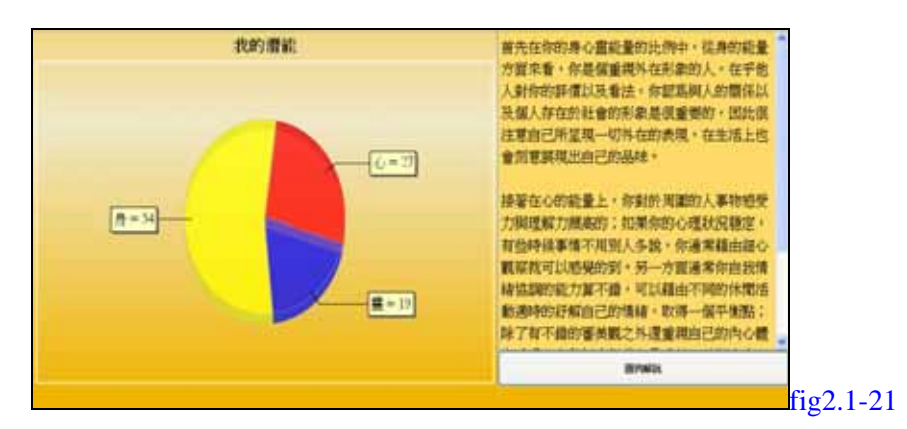

₴能量 

按下【能量】按鈕,會出現對話方塊,可以選擇您要查詢的日期,即可得知當天的相關 事件、人際關係、自我表現的預測分析情況。文字說明的下方有一個【圖例解說】按鈕, 會詳細說明能量的指標,身、心、靈所代表的涵義。

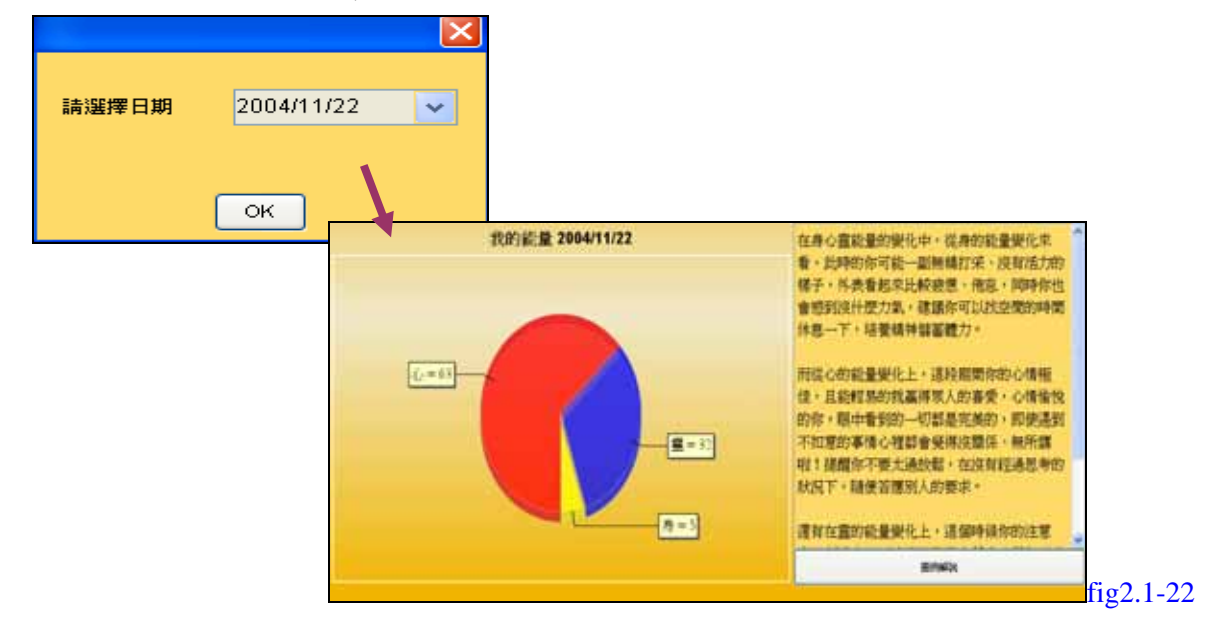

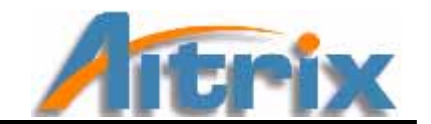

# 功能介紹

#### S. 特質

按下【特質】,就能看見您的特質分析出現在主畫面中了。文字說明的下方有一個【圖例 解說】按鈕,會詳細說明特質的十個指標,各自所代表的涵義。

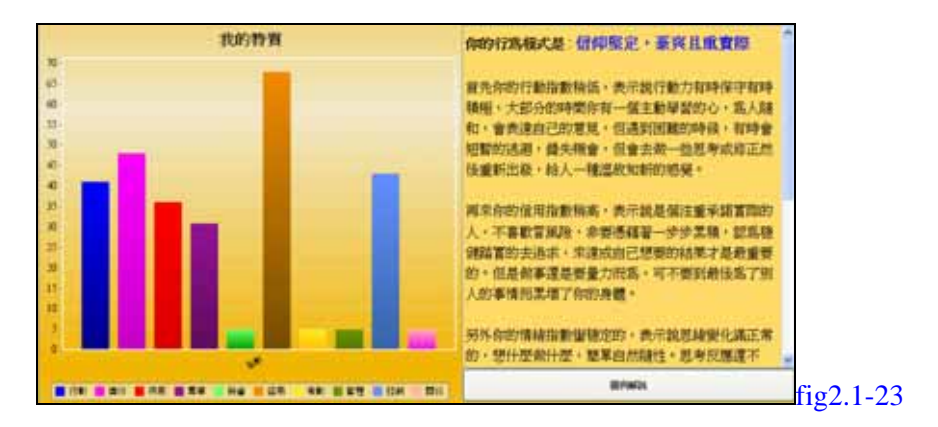

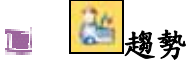

按下【趨勢】按鈕,會出現對話方塊,可以選擇您要查詢的日期,即可得知當天的相關 事件、人際關係、自我表現的預測分析情況。文字說明的下方有一個【圖例解說】按鈕, 會詳細說明趨勢的十個指標,各自所代表的涵義。

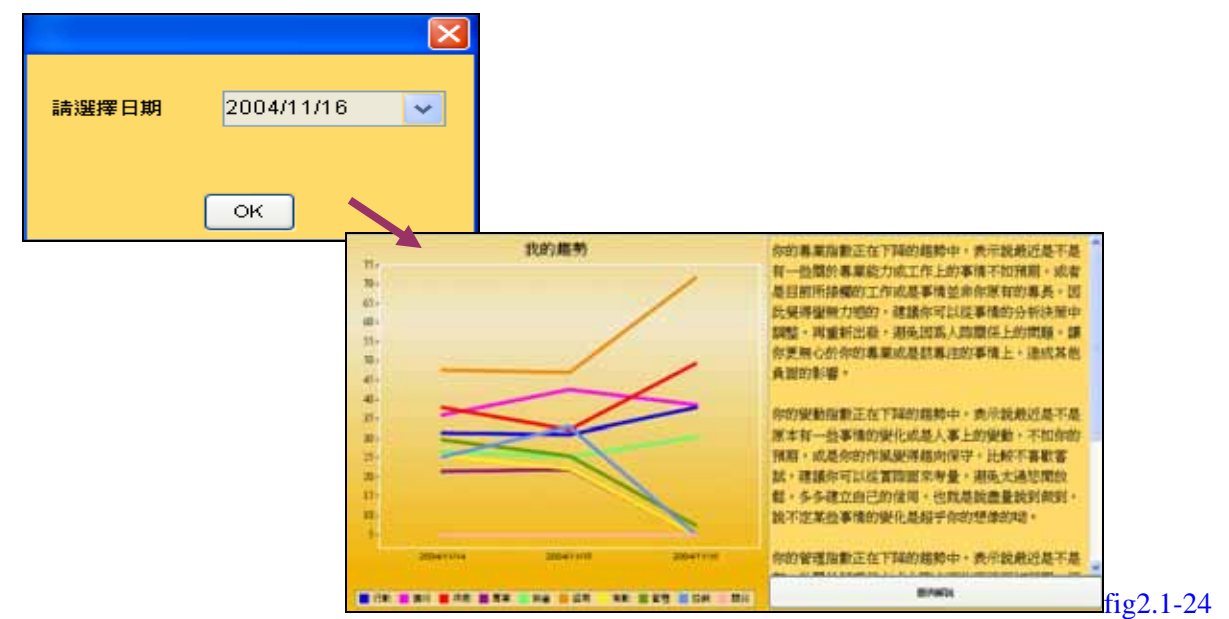

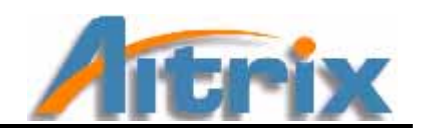

# 2. 視窗畫面

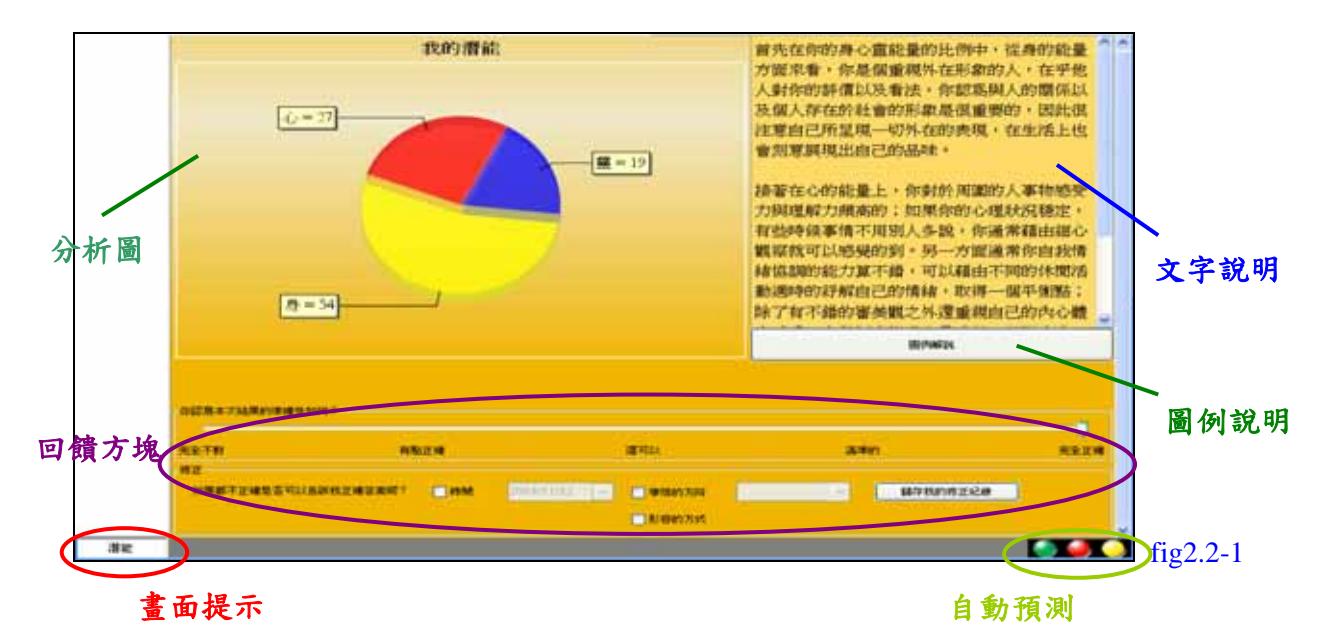

#### 🏾 分析圖

將您的分析結果用圖表方式呈現出來。

#### ■ 文字說明

利用文字說明您的分析結果。

#### 🔳 圖例說明

說明各項指標代表涵義。

#### 🔳 回饋方塊

您可以修正系統的判斷,您可以隨時回覆系統所提供的分析,首先可以回覆系統分析的

準確性,移動 🗸 選擇您認為的準確度。

| 一你認為本次結果的準確性如何 | ?    |     |     |                  |
|----------------|------|-----|-----|------------------|
| 完全不對           | 有點正確 | 還可以 | 滿準的 | 完全正確<br>fig2.2-2 |

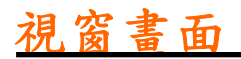

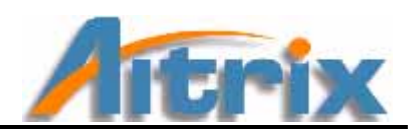

若是認為有不是很準確的分析,也請您選擇正確的日期與事情方向或形容方式,回覆給 系統作為修正的依據,當您做完修正後,請按下【儲存我的修正紀錄】。

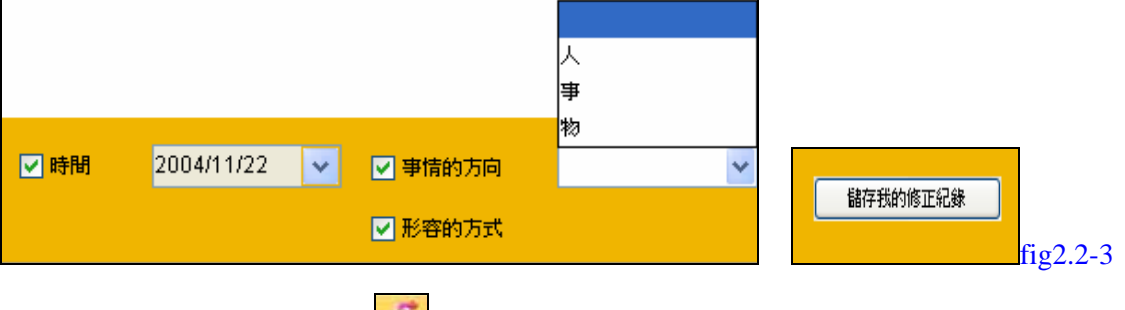

在儲存成功後,別忘了按下 【資料上傳】,將您修正的紀錄上傳到系統的人工引擎裡。

#### 🔳 畫面提示

告訴您現在畫面呈現的資訊為何。

#### 🔳 自動預測

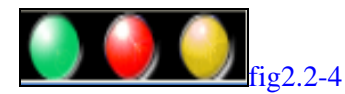

自動預測分析的功能是不需經過事件查詢即可不定時獲得由 Aitrix 觀察到的異常狀況。將您今天的狀況以紅黃綠燈的方式顯示。讓您隨時警覺本身的狀態。

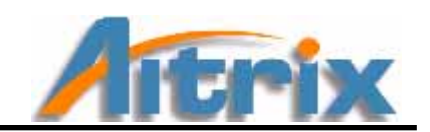

# 第三章 FAQ

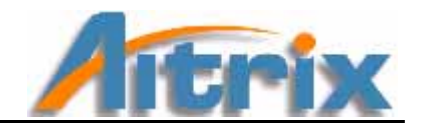

# 1. 關於安裝

#### Question 1. 為何進行安裝到一半會進入 System Error 的畫面

Answer:因為網頁不能停留過久,同一畫面最多停留3分鐘,或網路傳遞資訊遺失,請您回 到您一開始進入的網站/網址,重新進行安裝程序。

#### Question 2. 請您按下【按這裡下載 Aitrix 產品】,卻沒有反應時。

Answer:請您在控制台/網際網路選項/Temporary Internet files/刪除檔案 勾選刪除所有離線內容,完成後請您回到您一開始進入的網站/網址, 重新進行安裝程序。

Question 3. 在安裝過程中,出現無法下載訊息。

Answer:請您檢查是否安裝其他的防護系統,阻擋了程式下載,請暫時將防護網關閉,以利 程式下載。提醒您,由於 Aitrix 的系統會自動偵測,進行更新的動作,所以您需要 經常關閉防火牆才能夠取得最新的 Aitrix 資訊。

#### Question 4. 沒有收到產品使用者通知信。

Answer: (1) 請確認產品使用者輸入的電子信箱是否正確。

(2)請再次登入產品使用者專區,進入『忘記舊啟動碼』網頁,完成程序,即可重新 取得產品使用者通知信。 <u>關於使用FAQ</u>

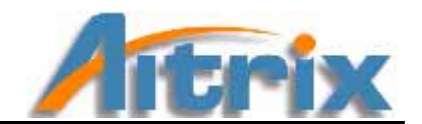

# 2. 關於使用

Question 1. 我可以連接到 ISP,但卻無法上傳使用者個人資料、使用者使用記錄以及使用 者修正記錄(經驗值)。

Answer:請檢查您的網路連線,確認您的網路連線是正常的。

另外如果出現的訊息為"XXXXXXXXX 未更新成功"的訊息,即表示您可能已 將您的上傳資料上傳,您的電腦裡並沒有新的資料可上傳,或者是您未儲存您的使 用者修正記錄,因此造成無資料可上傳,因此請您確實修正本軟體的結果,並且在 您做完修正後,儲存修正記錄。如果並非以上狀況,請寫信至 service@aichain.com 將問題告知我們或是連結入 http://www.aitrix.com 查詢客戶服務。

Question 2. 我收到特定伺服器所發出的連線錯誤訊息。

Answer:請檢查您的網路連線,確認您的網路連線是正常的。

Question 3. 我無法開啟AITRIX系列軟體,出現產品已經過期的相關訊息,我該如何續用此 軟體?

Answer:請連結入www.Aitrix.com,您將看到不同版本的Aitrix系列軟體,選擇您欲使用的軟 體版本,購買產品。您在付款成功後,將會由電子信箱收到一個新的產品訂單編號,請進入 產品使用者專區,取得新的產品註冊碼,在您收到新的註冊碼後,即可使用新的註冊碼啟動 此軟體,您啟動後的軟體功能將會是您所購買的版本所提供的功能。

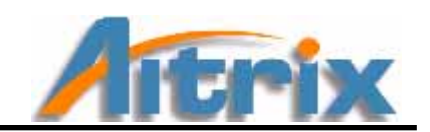

# 第四章 附錄

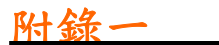

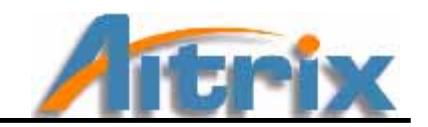

# 快速鍵指南

Aitrix 可以讓您使用鍵盤指令來啟動一些常用的功能

# 【維護設定】

| Ctrl+Alt+S     | 啟動 Aitrix |
|----------------|-----------|
| Ctrl+Y         | 資料上傳      |
| Ctrl+R         | 還原設定值     |
| Ctrl+X         | 離開        |
|                |           |
| 【我的資訊】         |           |
| Ctrl+S         | 設定        |
| Ctrl+C         | 潛能        |
| Ctrl+T         | 能量        |
| Ctrl+P         | 特質        |
| Ctrl+E         | 趨勢        |
|                |           |
| 【聯絡人】          |           |
| Ctrl+B         | 聯絡人通訊錄    |
| Ctrl+Alt+I     | 聯絡人匯入     |
| Ctrl + Alt + E | 聯絡人匯出     |
|                |           |
| 【人際關係】         |           |
| Ctrl+Alt+G     | 一般互動分析    |
| Ctrl+Alt+T     | 時間互動分析    |
|                |           |
| 【說明】           |           |
| F1             | 內容與索引     |
| Ctrl+O         | 網站連結      |
| Ctrl+A         | 關於 Aitrix |

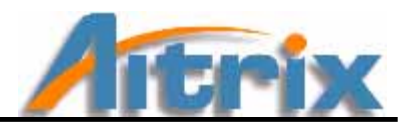

# 索引

索引可以協助您快速有效地找到主題與資訊

### Α

| Aitrix                |
|-----------------------|
| CD 安裝流程17             |
| 線上安裝流程6               |
| AITRIX                |
| Help                  |
| 功能32                  |
| 安裝位置10,18             |
| 建立資料夾16,28            |
| 捷徑位置10,19             |
| 啟動 15, 16, 27, 28, 35 |
| 移除                    |
| 開發技術4                 |
| 運算核心5                 |
| F                     |
| FAQ                   |
| Ι                     |
| InstallAnywhere9, 17  |
| ISP                   |
| Y                     |
| Youngthink            |
| 建立16,28               |
| 移除                    |
| 一劃                    |
| 一般互動                  |
| 使用                    |
| 說明34                  |
| 二劃                    |
| 人工智慧4                 |

#### 三劃

| 卜載 |
|----|
|----|

| AITRIX.exe      | 8     |
|-----------------|-------|
| AITRIX.zip      |       |
| InstallAnywhere | 9, 17 |
| 流程              | 8     |

#### 五劃

| 功能     |    |
|--------|----|
| 功能表列   |    |
| 桌面按鈕   |    |
| 功能 FAQ | 46 |
| 功能表列   |    |
| 人際關係   |    |
| 我的資訊   |    |
| 維護設定   |    |
| 說明     |    |
| 聯絡人    |    |
| 申請     |    |
| 申請程序   |    |
| 重新申請   |    |
| 第一次    |    |

### 六劃

| 回 | 覆        |    |
|---|----------|----|
|   | 修正       |    |
|   | 資料上傳     | 35 |
|   | 還原設定     | 35 |
| 安 | 裝 Aitrix |    |
|   | CD 安裝    | 17 |
|   | 線上安裝     | 6  |
| 安 | 裝 AITRIX |    |
|   | 重新安裝     | 14 |

# Aitrix

## 附錄二

| 無法安裝      |           |
|-----------|-----------|
| 安裝 FAQ    |           |
| 安裝流程      |           |
| 下載        |           |
| 申請帳號      | 6, 17, 22 |
| 同意條款      |           |
| 安裝 AITRIX | 7, 14     |
| 基本資料      |           |
| 設定密碼      |           |
| 設定帳號      |           |
|           |           |

#### 七劃

| 快速鍵 | <br> |  |
|-----|------|--|
|     |      |  |

#### 九劃

| 訂單編號13 |  |
|--------|--|
|--------|--|

### 十劃

| 時間互動 |    |
|------|----|
| 使用   | 38 |
| 說明   |    |
| 特質   |    |
| 能量   |    |
|      |    |

### 十一劃

#### 產品使用者

| 申請         | 6, 22  |
|------------|--------|
| 忘記密碼       | 12, 25 |
| 尚未持有註册碼    |        |
| 重新安裝       | 6      |
| 密碼         |        |
| 專區         |        |
| 帳號         |        |
| 通知信        | 15, 27 |
| 產品識別碼      |        |
| 移除         |        |
| AITRIX     |        |
| Youngthink |        |
|            |        |

| 設定  |  |
|-----|--|
| 自我  |  |
| 聯絡人 |  |

#### 十二劃

#### 註册碼

| 功能 |  |
|----|--|
| 忘記 |  |
| 取得 |  |
| 過期 |  |

#### 十三劃

#### 預測

| 一次万乱 | 20 |
|------|----|
| 入除互動 |    |
| 自動預測 |    |
| 能量   |    |
| 說明   |    |
| 趨勢   | 41 |

#### 十四劃

| 啚 | 例說明 | <br>42 |
|---|-----|--------|
|   |     |        |

### 十五劃

| 潛能 | <br>39, | 40 |
|----|---------|----|
| 潛能 | <br>39, | 4( |

### 十七劃

| 聯絡人 |    |
|-----|----|
| 刪除  | 36 |
| 修改  | 36 |
| 通訊錄 |    |
| 匯入  |    |
| 匯出  |    |
| 新增  |    |
| 趨勢  |    |
| 十八劃 |    |
| 離開  |    |

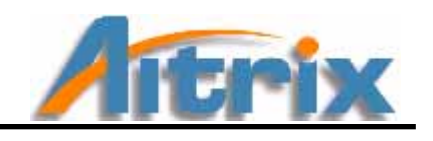